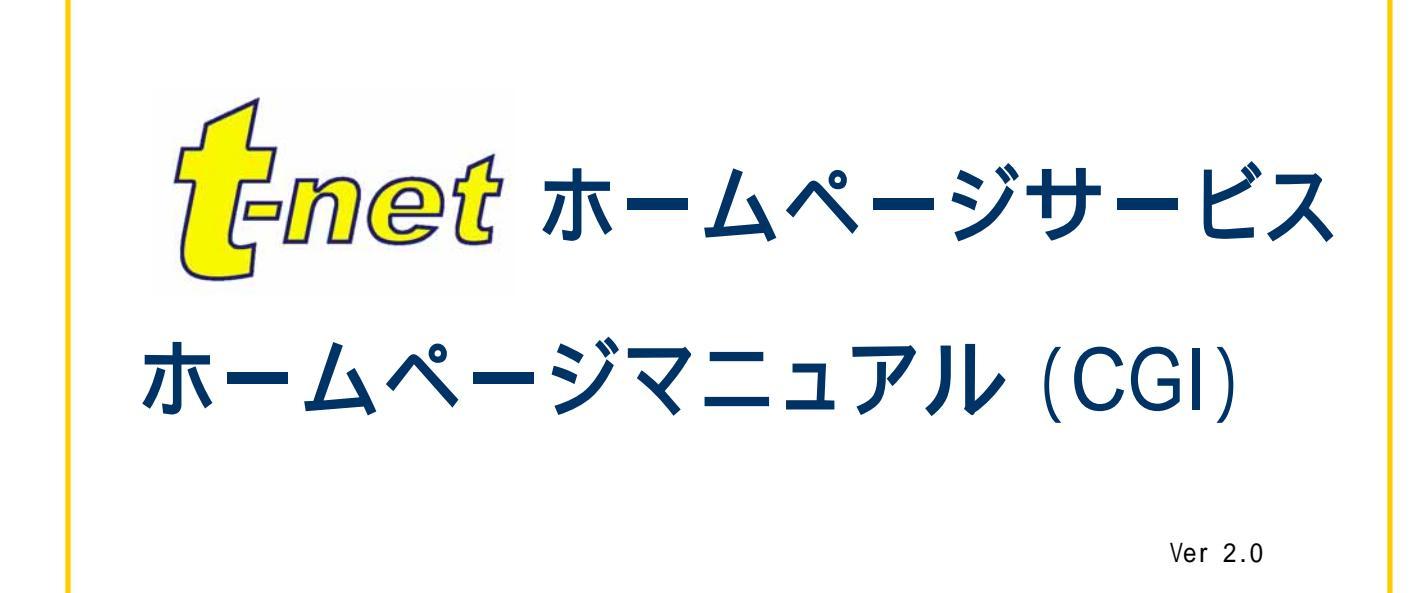

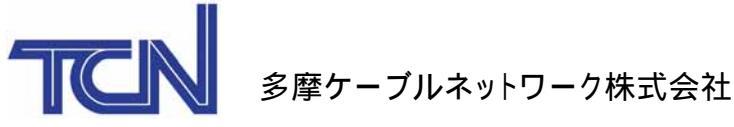

はじめに

このたびは、t - net付加サービスに申し込みいただき、 誠にありがとうございます。 このサービスは、t - netのWWWサーバを利用して インターネット上に公開することが可能です。 当マニュアルでは、ホームページを開設するための注意事項や、 ホームページの開設方法についてご案内致します。 さあ、頑張って素敵なホームページを作成して下さい。

なお、弊社ではホームページの内容に対して特に制限を設けておりませんが、ホームページ上で生じた損害・紛議などにつきましては一切保証・関知致しかねます。お客様の責任においてホームページを公開して下さいますようお願い申し上げます。

また、お客様が違法又は有害なコンテンツを発信した場合には、

t - net付加サービス利用を停止、削除することがありますので、予めご了 承下さい。

平成12年9月

# 目 次 Contents

|   | はじめに                                | 1         |
|---|-------------------------------------|-----------|
| 1 | カウンターCGI                            | 5         |
|   | 1-1 利用方法                            | 5         |
|   |                                     | 6         |
|   | • 時計衣示                              | 0         |
|   | ・イメージの種類                            | 6         |
|   | ・<br>れ<br>の<br>大<br>さ<br>の<br>位<br> | 7         |
|   | ・カンマ                                | 7         |
|   | ・<br>桁の指定                           | 7         |
|   | ・回転                                 | 7         |
|   | <ul> <li>・色の変更</li> </ul>           | 8         |
|   | <ul> <li>表示数字の指定</li> </ul>         | 8         |
|   | 1-3 参考                              | 9         |
|   | ・標準の設定について<br>                      | 9         |
|   | <ul> <li>・拡張機能の複数指定について</li> </ul>  | 9         |
|   | ・色について                              | 9         |
| 2 | メールフォーム                             | 10        |
|   | 2-1 利用方法                            | 10        |
|   | <ul> <li>フォーム表示例</li> </ul>         | 10        |
|   | ・フォームへの入力例                          | 10        |
|   | ・フォーム送信結果の表示                        | 10        |
|   |                                     | 10        |
|   |                                     | 11        |
|   | ・ テールアトレス・ダイトル入力ノイールトの1Fpg          | 11<br>4 4 |
|   | ・ブッヒーンヘルノィールトのTFRU                  | 11        |
|   | ・ 返宿、 リビットホッノのTF成                   | 11        |
|   |                                     | 12        |

| <i>3 アンケートフォーム(1)</i>         | 13       |
|-------------------------------|----------|
| 3-1 利用方法                      | <u> </u> |
| ・フォーム表示例 ――――――――――――――――――   | 13       |
| ・フォームへの入力例 ―――――――――――――――    | 13       |
| ・フォーム送信結果の表示                  | 13       |
| ・アンケートの受信結果 ―――――――――――       | <u> </u> |
| 3-2 設定方法 ———————————————————— | <u> </u> |
| ・メールアドレス・1 行の入力フィールドの作成 ――――― | 1 4      |
| ・複数行の入力フィールドの作成 ――――――――――    | <u> </u> |
| ・ラジオボタンの作成 ――――――――――――――――   | <u> </u> |
| ・チェックボックスの作成 ―――――――――――      | <u> </u> |
| ・選択メニューの作成 ——————————         | —— 15    |
| ・送信、リセットボタンの作成 ――――――――――     | <u> </u> |
| ・ラジオボタンとチェックボックスの違い ――――――    | <u> </u> |
| <i>3-3</i> HTMLサンプル―――        | —— 17    |

٠.....

19

# 4 アンケートフォーム(2)

| <i>4-1</i> 利用方法                    | - 19 |
|------------------------------------|------|
| ・フォーム表示例 ―――――――――――――――――――――――   | - 19 |
| ・フォームへの入力例 ――――――――――――――――――――――― | - 19 |
| ・フォーム送信結果の表示 ――――――――――――――――――    | - 19 |
| ・アンケートデータの内容表示 ―――――――――――         | - 19 |
| <i>4-2</i> 設定方法                    | -20  |
| ・1 行の入力フィールドの作成 ―――――――――――――――    | - 20 |
| ・複数行の入力フィールドの作成 ―――――――――――――――    | - 21 |
| ・ラジオボタンの作成 ――――――――――――――――――――――― | - 21 |
| ・チェックボックスの作成 ―――――――――――――――――     | - 21 |
| ・選択メニューの作成                         | - 21 |
| ・送信、リセットボタンの作成 ―――――――――――――       | - 22 |
| ・アンケートフォーム1とアンケートフォーム2との違い ――――    | - 22 |
| <i>4-3</i> HTMLサンプル―――             | -23  |

| 5 暗号パスワード生成フォーム                                                                                                    | 25       |
|----------------------------------------------------------------------------------------------------|----------|
| <i>5-1</i> 利用方法(パスワード生成) ―――――                                                                                                    | 25       |
| ・フォーム表示例 ――――――――                                                                                                    | 25       |
| ・フォームへの入力例 ――――                                                                                                    | 25       |
|                                                                                                    | 25       |
| 5-2 設定方法(ハスリード生成フォーム) ————                                                                                                    | 26       |
| ・アカウント入力フィールドの作成 ―――                                                                                                    | 26       |
| ・新規ハスリードの入力フォームの作成                                                                                                    | 26       |
| エル、 40/F/2017 F/2017 F/2007 F/2007 F/2007 F/2007 F/2007 F/2007 F/2007 F/2007 F/2007 F/2007 F/2007 F/2007 F/2007 F/2007 F/2007 F/2007 F/2007 F/2007 F/2007 F/2007 F/2007 F/2007 F/2007 F/2007 F/2007 F/2007 F/2007 F/2007 F/2007 F/2007 F/2007 | 27       |
|                                                                                                    | 21       |
| 5-4 利用方法(ヘーシのハスワート制限)                                                                                                    | 28       |
| ・フォーム表示例 ――                                                                                                    | 28       |
| ・フォームへの入力例 ――――                                                                                                    | 28       |
| ・ヘージへの入室<br>・初証の生物                                                                                                    | 28       |
|                                                                                                    | 20       |
| 5-5 設定力法(Intaccess users ノアイル)                                                                                                    | 29       |
| ・.htaccessファイルの作成                                                                                                    | 29       |
| ・.htpasswdノア1ルの1Fbル<br>・.htaccess、.htpasswdのアップロード                                                                                                    | 29<br>30 |
| • BBS                                                                                                    | .31      |

| Bl | Β3 | 5 |
|----|----|---|
|    |    |   |

| 6-1 利用方法                        | 31       |
|---------------------------------|----------|
| ・フォーム表示例                        | 31       |
| ·フォームへの入力例                      | 31       |
| ・BBSへの書き込み結果                    | 32       |
| 6-2 設定方法                        | 33       |
| ・.cgiファイルの作成 ――                 | 33       |
| 6-3 利用方法 2                      | 35       |
| ・メッセージの削除 ―――――――――――――――――     | 35       |
| ・ログ                             | 37       |
| 6-4 カスタマイズ                      | 38       |
| ・カスタマイズ ――――――――――――――――        | 38       |
| <ul> <li>・色の変更</li></ul>        | 38       |
| <ul> <li>・ログの最大容量変更</li> </ul>  | <u> </u> |
| ・1 画面に表示するメッセージの最大数             | 42       |
| ・リモートホスト名の表示/非表示                | <u> </u> |
| ・終了ボタンのリンク先を変更                  | <u> </u> |
| ・タイトルバー文字列の表記                   | <u> </u> |
| <ul> <li>記事投稿の制限</li> </ul>     | 4 4      |
| ・ページの上部に見出しを表示する ――――――         | 45       |
| ・adminmodemsgとheadmsgの両方を設定した場合 | 45       |

最後に… -

-46

# 1.カウンターCGI

お客様のホームページに設定して頂く事で、ホームページにアクセスした人数を数えるアクセ スカウンターを設置することが出来ます。

- 1-1.利用方法
- カウンター表示例

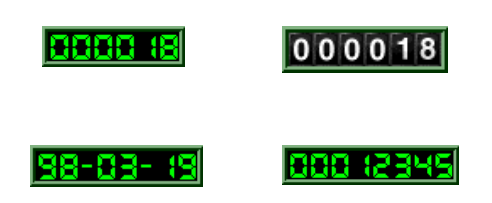

カウンターの表示は、お客様側でカスタマ イズする事ができます。

設定方法については、次ページ以降を参照してください。

HTMLの表記

HTML文書のカウンターの設置したい部分に以下のタグを追加します。

<img src="/cgi-bin/Count.cgi?df= .dat">

\_\_\_\_のところはお客様のアカウント名になります。<br />
表示結果は下のようになります。

#### 0000 (8

#### 注意

- ·大文字と小文字は区別されますので、HTMLファイルへの記述にはご注意下さい。
- ご利用になれるカウンターは、アカウント毎に1つです。
- ・ブラウザの「再読み込み」を続けて行っても、カウンターは進みません。
- ・お客様のカウンタデータのクリア(0に戻す)はお客様自身では操作出来ません。クリアされたい場合は、「開通通知書」記載の「お問い合わせメールアドレス」にてお知らせ下さい。
- ・何らかの障害によりカウンターのデータが無くなったとしても、弊社ではカウンタデー タの保証は致しかねますのでご了承下さい。
- ・このCGIを利用して何らかの障害が発生しても、弊社では保証致しかねますのでご了承下さい。

#### 1 - 2 . 拡張機能について

この他に、以下の機能があります。 ・時計表示
・日付の表示
・イメージの種類
・枠の太さ、色
・カンマ
・桁の指定
・回転
・色の変更
・表示数字の指定

時計表示

12時間表記と24時間表記の2種類から選ぶことが出来ます。

•12時間表記

img src="/cgi-bin/Count.cgi?display=clock">

•24時間表記

<img src="/cgi-bin/Count.cgi?display=clock | tformat=24">

#### 日付の表示

2種類の表記から選ぶことが出来ます。

•月-日-年

<img src="/cgi-bin/Count.cgi?display=date">

•年 - 月 - 日

<img src="/cgi-bin/Count.cgi?display=date | dformat=YYMMDD">

イメージの種類

03- (9-98

98-03- (9

6種類の表記から選ぶことが出来ます。

 000018
 <img src="/cgi-bin/Count.cgi?df=</td>
 .dat | dd=B">

 「dd=B」の「B」のところを「C」等と変えて下さい。(標準は「A」です)

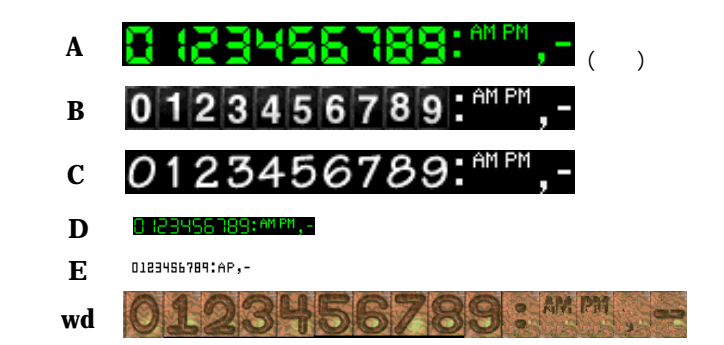

#### 枠の太さ、色

img src="/cgi-bin/Count.cgi?df= .dat | ft=15">

標準が「ft=4」です。「ft=5」以上から3Dタイプになります。(最高255までです)

<img src="/cgi-bin/Count.cgi?df= .dat|ft=0">

「ft=0」にすると、枠はなくなります。

img src="/cgi-bin/Count.cgi?df= .dat|frgb=ff4500">

「**frgb**=」以下で指定した色になります。色は16進数でご指定下さい。 (HTMLとは異なるため、「#」はつけないで下さい。色についての詳細は9ペー ジをご覧下さい)

#### カンマ

3桁区切りでカンマを表示させます。

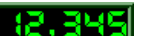

<img src="/cgi-bin/Count.cgi? .dat|comma=T">

#### 桁の指定

表示桁数を指定できます。

cimg src="/cgi-bin/Count.cgi?.dat | md=8">

標準が「md=6」です。5から10桁で指定可能です。

#### 回転

次の2種類の方法があります。

•方法1

<img src="/cgi-bin/Count.cgi?df= .dat | rotate=Y">

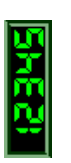

270度回転します。(下記「degrees」との組み合わせは出来ません)

•方法 2

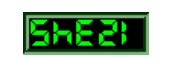

<img src="/cgi-bin/Count.cgi?df= .dat|**degrees=180**">

「**degrees**=」で指定できる回転度数は、90,180,270です。 つまり、「**rotate=Y」と「degrees=270」**は同じ結果になります。 (上記の「**rotate**」との組み合わせは出来ません)

#### 色の変更

•指定した色の変更

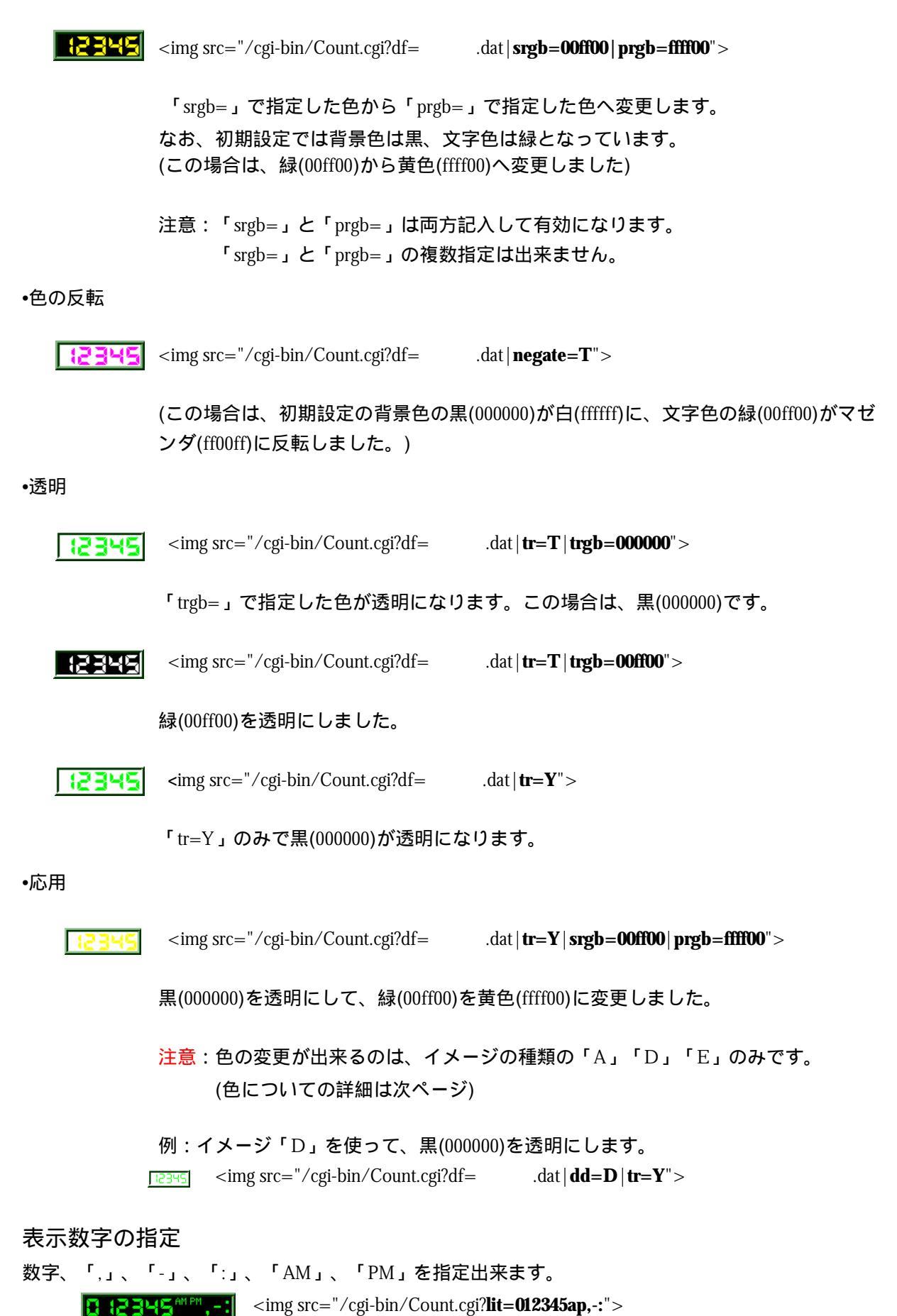

「AM」はa、「PM」はpを指定します。

#### 1-3.参考

#### 標準の設定について

dat">

上記の記述のようにデータファイルのみの設定の場合、拡張機能は下記の設定が標準にな ります。

イメージの種類 dd=A 枠の太さ、色 ft=4 桁の指定 md=6

(この3つ以外の標準の設定はございません)

拡張機能の複数指定について

複数の拡張機能を組み合わせることができます。 「Count.cgi?」のあとに「|(パイプ)」で区切って指定します。 例では「枠の太さ」と「カンマ」と「桁の指定」を設定しました。

色について

色の指定は、16進数でご指定下さい。

基本的に、16進数はHTMLで指定するものと同じですが、左に「#」は付けずにご指定下 さい。

次に示す表は、基本的な色と16進数の対応表です。

その他の色は、HTMLの解説用の書籍や下記のURL等でご確認下さい。 http://www.lynda.com/files/nvalue.gif (平成12年7月現在)

| 色見本  | 16進数   | 色見本  | 16進数   |
|------|--------|------|--------|
| 白    | FFFFFF | 銀    | C0C0C0 |
| 赤    | FF0000 | オレンジ | FFA500 |
| 緑    | 00FF00 | 灰    | 808080 |
| 青    | 0000FF | オリーブ | 808000 |
| マゼンタ | FF00FF | 紫    | 800080 |
| シアン  | 00FFFF | 青緑   | 008080 |
| 黄色   | FFFF00 | 栗色   | 800000 |
| 黒    | 000000 | 紺    | 000080 |

# 2.メールフォーム

お客様のホームページに設定して頂く事で、WWWフォームに入力された内容を、電子メール 形式で受信する事が出来ます。

#### 2-1.利用方法

#### フォーム表示例

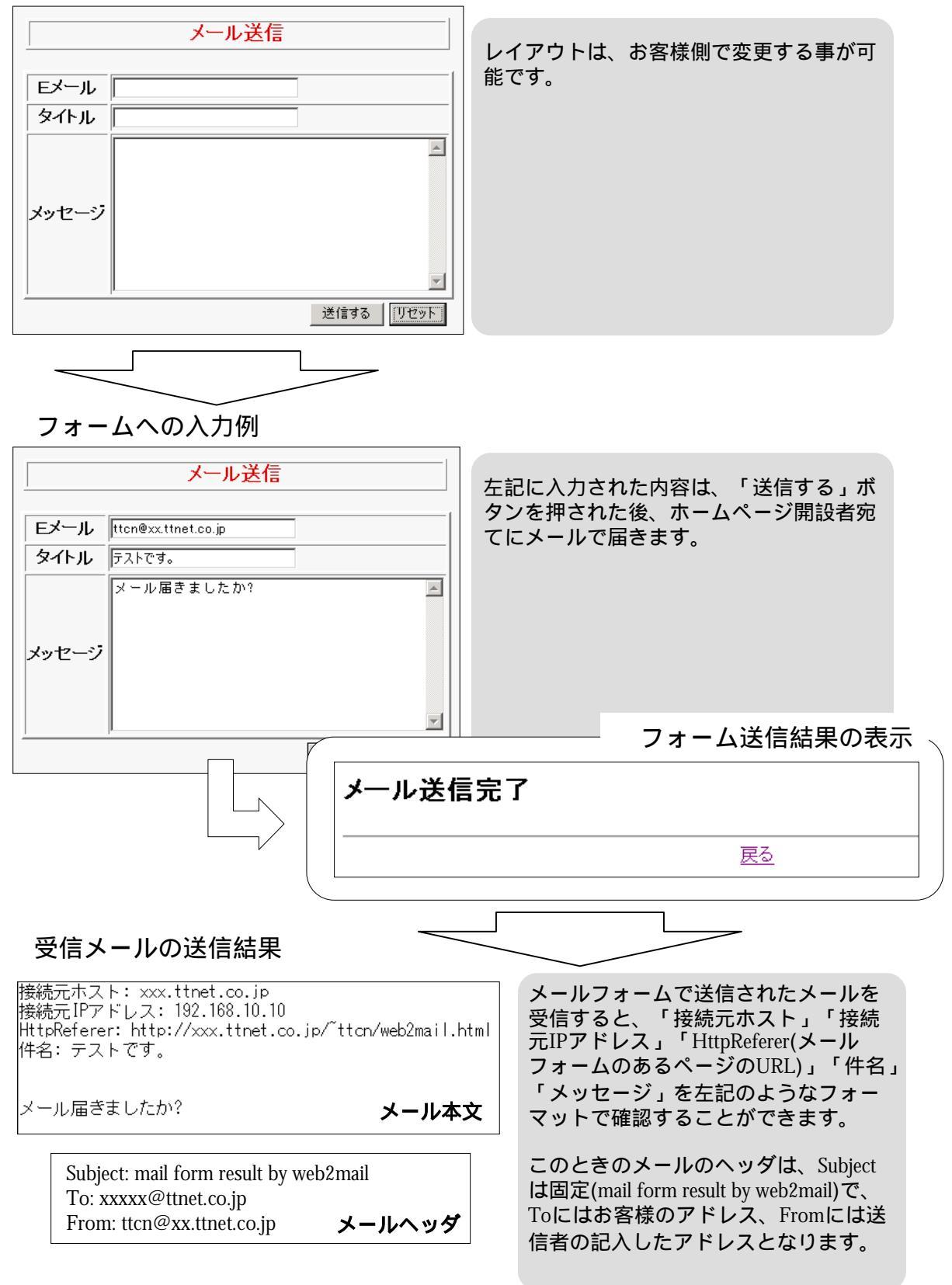

#### 2-2.設定方法

図1のようなフォーム(次ページ参照)を使用する場合、設置したいページ中で下記のように記述します。

<FORM ACTION="/cgi-bin/uncgi/tools/web2mail.cgi?MymailID=xxxxx@ttnet.co.jp" METHOD="POST">

ご自分のメールアドレスを設定します。

紙面の都合上2行にわたっていますが、実際は改行せず、1行で記述して下さい。 ここで、「xxxxx@ttnet.co.jp」の部分はご自分のメールアドレスを設定することに注意して下 さい。設定したアドレス宛にメールは送信されます。 \*メールフォームを設置するページのファイル名は任意です

メールアドレス・タイトル入力フィールドの作成

Ex-ル

メールアドレスの入力フォームを設置したい場所に、以下のように記述します。

<INPUT TYPE="text" NAME="MailID" SIZE="32" MAXLENGTH="128">

(MailIDはMail(小文字のL(エル))I(大文字のI(アイ))Dということにご注意ください。

また、タイトルの入力フォームを設置したい場所に、以下のように記述します。

<INPUT TYPE="text" NAME="Subject" SIZE="32" MAXLENGTH="128">

それぞれの属性は以下のようになっています。

SIZE=入力フィールドのサイズ(横幅)(半角文字)

MAXLENGTH=入力フィールドへの入力可能文字数(半角文字)初期値は無制限

<u>\*メールアドレスフォームのNAME="MailID"、タイトルフォームのNAME="Subject"は</u> <u>固定です</u>

メッセージ入力フィールドの作成

メッセージ欄の入力フィールドを作成するには以下のような記述をします。

<TEXTAREA TYPE="text" NAME="Body" COLS="42" ROWS="10"></TEXTAREA>

それぞれの属性は以下のようになっています。 COLS=入力フィールドのサイズ(横幅)(半角文字) ROWS=入力フィールドのサイズ(縦幅)

<u>\*NAME="Body"は固定です。</u>

|         | ×      |
|---------|--------|
| data-17 |        |
| 77E-2   |        |
|         | Y<br>X |

送信、リセットボタンの作成

送信する リセット

各フィールドに記入された内容を送信するためには送信ボタンが必要です。以下のタグを記述 します。

<INPUT TYPE= "submit" VALUE="送信する">

VALUEの属性は

VALUE=送信ボタンに表示する文字列

となっています。また、フォームに書かれた内容をすべて消去するためのリセットボタンは <INPUT TYPE= "reset" VALUE="リセット">

と記述します。VALUE属性は送信ボタンと同様で、リセットボタンに表示する文字列となっています。

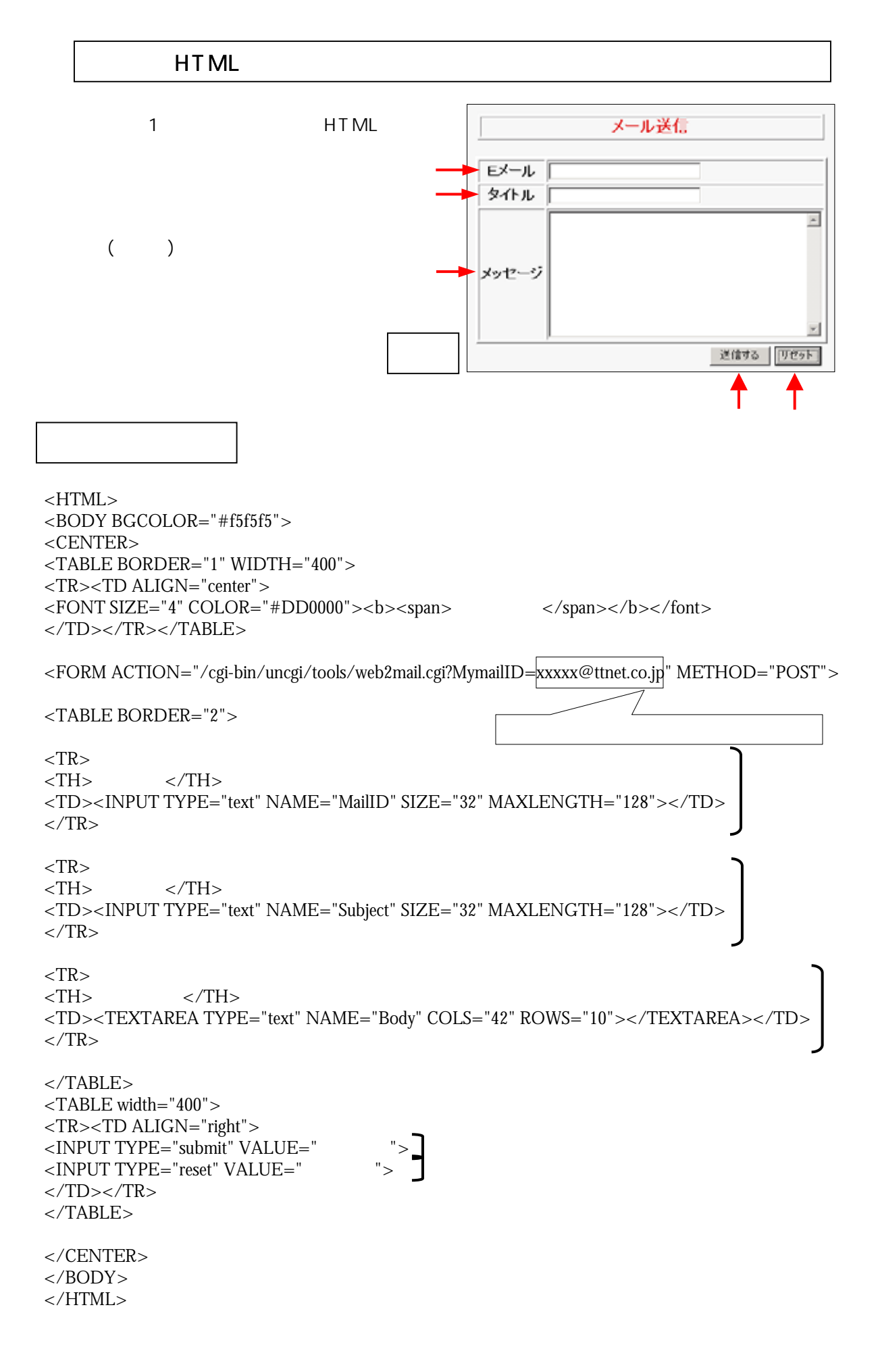

# 3.アンケートフォーム(1)

お客様のホームページに設定して頂く事で、WWWフォームに入力されたアンケートの内容 を電子メール形式で受信する事が出来ます。

### 3-1.利用方法

#### フォーム表示例

| アンケートフォーム         ビメール         住切り       0男 ○女         ご利用のS       UNIX         御道府県       東京都 ▼         ご意見       ●         送信する       リセット                                                | レイアウトは、お客様側で変更する事が可<br>能です。                                                                                                    |
|----------------------------------------------------------------------------------------------------|----------------------------------------------------------------------------------------------------|
| フォームへの入力例                                                                                                    |                                                                                                    |
| アンケートフォーム       Eメール     tton@xxttnet.co.jp       性別     の男 c女       ご利用OS     UNIX □ Windows95 □ Windows98       都道府県     東京都 ●       WS-DOSを利用しています。     ■                                | 左記に入力された内容は、「送信する」ボ<br>タンを押された後、ホームページ開設者宛<br>てにメールで届きます。                                                                              |
| こ意見                                                                                                    | フォーム送信結果の表示                                                                                                    |
| アンケート                                                                                                    | にご協力ありがとうございました。                                                                                                    |
|                                                                                                    |                                                                                                    |
|                                                                                                    |                                                                                                    |
| アンケートの受信結果<br>接続元ホスト: xxx.ttnet.co.jp<br>接続元IPアドレス: 192.168.10.10<br>HttpReferer: http://xxx.ttnet.co.jp/~ttcn/enquete2mail.<br>01_sex=男<br>03_pref=東京都<br>04 Body-MS-FDISを使用しています<br>メール本3 | アンケートフォーム(1)で送信されたメー<br>ルを受信すると、「接続元ホスト」「接<br>続元IPアドレス」「HttpReferer(メール<br>フォームのあるURL)」及び、アンケー<br>ト項目の返答を左記のようなフォーマッ<br>トで確認することができます。 |
| Subject: Enquete result mail by enquete2mail<br>To: xxxxx@ttnet.co.jp<br>From: ttcn@xx.ttnet.co.jp                                                                                          | このときのメールのヘッダは、Subjectは<br>固定(Enquete result mail by enquete2mail)で、<br>Toにはお客様のアドレス、Fromには送<br>信者の記入したアドレスとなります。                       |

#### 3-2.設定方法

図2のようなフォーム(17ページ参照)を使用する場合、設置したいページ中で下記のように記述します。

<FORM ACTION="/cgi-bin/uncgi/tools/enquete2mail.cgi?MymailID=<mark>xxxxx@ttnet.co.jp</mark>" METHOD="POST">

ご自分のメールアドレスを設定します。

紙面の都合上2行にわたっていますが、実際は改行せず、1行で記述して下さい。 ここで、「xxxxx@ttnet.co.jp」の部分はご自分のメールアドレスを設定することに注意して下 さい。設定したアドレス宛にメールは送信されます。 \*メールフォームを設置するページのファイル名は任意です

メールアドレス・1行の入力フィールドの作成

| Eメール |  |
|------|--|

メールアドレスの入力フォームを設置したい場所に、以下のように記述します。

<INPUT TYPE="text" NAME="MailID" SIZE="32" MAXLENGTH="128">

また、メールアドレス以外の、タイトルなどの一行の入力フォームを設置したい場所に、 以下のように記述します。

<INPUT TYPE="text" NAME="01\_Title" SIZE="32" MAXLENGTH="128">

それぞれの属性は以下のようになっています。

NAME=アンケートログ送信時のデータ名

SIZE=入力フィールドのサイズ(横幅)(半角文字)

MAXLENGTH=入力フィールドへの入力可能文字数(半角文字)初期値は無制限

複数行の入力フィールドの作成

メッセージ欄のような複数行の入力フィールド を作成するには以下のような記述をします。

<TEXTAREA TYPE="text" NAME="04\_Body" COLS="42" ROWS="10"></TEXTAREA>

それぞれの属性は以下のようになっています。 NAME=アンケートログ送信時のデータ名

COLS=入力フィールドのサイズ(横幅)(半角文字)

ROWS=入力フィールドのサイズ(縦幅)

|       | x   |  |
|-------|-----|--|
| メッセージ |     |  |
|       | x x |  |

注意

NAME属性のデータ名の頭にはシーケンス番号(通し番号)をふってください。

#### 例) NAME="04\_Body"

これにより、アンケート項目の返答がシーケンス番号順にソート(並べ替え)された形で、アンケート結果を受信することができます.。

01\_sex=男 03\_pref=東京都 04\_Body=MS-DOSを使用しています。

ラジオボタンの作成、チェックボックスの作成、選択メニューの作成などにも同様 にシーケンス番号を設定してください。 ただし、送信者のメールアドレスを記入してもらうフォームのNAME属性である NAME="MailID"は固定です。シーケンス番号はふらないで下さい。 なお、アンケートの項目は、「送信ボタン」「リセットボタン」を除いて50項目ま でが限度となっています。 ラジオボタンの作成

性別の男の女

ラジオボタンを設置したい場所に、以下のように記述します。 <INPUT TYPE="RADIO" VALUE="男" NAME="01\_sex" CHECKED>男 <INPUT TYPE="RADIO" VALUE="女" NAME="01\_sex">女

#### 各属性の項目は

VALUE=アンケートログ送信時の選択項目名

NAME=アンケートログ送信時のデータ名

CHECKED=設定した項目をはじめからチェック状態にする

となっています。

#### チェックボックスの作成

ご利用 ロ UNIX ロ Windows95 ロ Windows98

#### チェックボックスを設置したい場所に、以下のように記述します。

<INPUT TYPE="CHECKBOX" VALUE="UNIX" NAME="02\_os">UNIX <INPUT TYPE="CHECKBOX" VALUE="Windows95" NAME="02\_os">Windows95 <INPUT TYPE="CHECKBOX" VALUE="Windows98" NAME="02\_os">Windows98

それぞれの属性は以下のようになっています。

VALUE=アンケートログ送信時の選択項目名

NAME=アンケートログ送信時のデータ名

CHECKED=設定した項目をはじめからチェック状態にする

#### 選択メニューの作成

選択メニューを設置したい場所に、以下のように記述します。

<SELECT NAME="03\_pref"> <OPTION VALUE="東京都">東京都 <OPTION VALUE="北海道">北海道 <OPTION VALUE="北海道">北海道 <OPTION VALUE="大阪府">大阪府 <OPTION VALUE="神奈川県">神奈川県 </SELECT>

| 都道府県 | 東京都 💽                          |
|------|--------------------------------|
|      | ■<br>東京都<br>北海道<br>大阪府<br>神奈川県 |

それぞれの属性は以下のようになっています。

NAME=アンケートログ送信時のデータ名

VALUE=アンケートログ送信時の選択項目名

送信、リセットボタンの作成

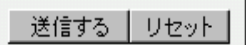

各フィールドに記入された内容を送信するためには送信ボタンが必要です。以下のタグを記述 します。

<INPUT TYPE="submit" VALUE="送信する">

VALUE=送信ボタンに表示する文字列

となっています。また、フォームに書かれた内容をすべて消去するためのリセットボタンは <INPUT TYPE="reset" VALUE="リセット">

と記述します。VALUE属性は送信ボタンと同様で、リセットボタンに表示する文字列となっています。

#### ラジオボタンとチェックボックスの違い

ラジオボタンは一つしか選択できないのに対し、チェックボックスは複数同時に選択することが出来ます。また、ラジオボタンは必ず一つの項目を選択する必要があり、逆にチェックボックスはどれも選択しないといった選び方が出来ます。アンケート内容に応じて使い分けて下さい。

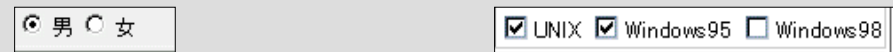

ラジオボタン

チェックボックス

### 3 - 3 . HTMLサンプル

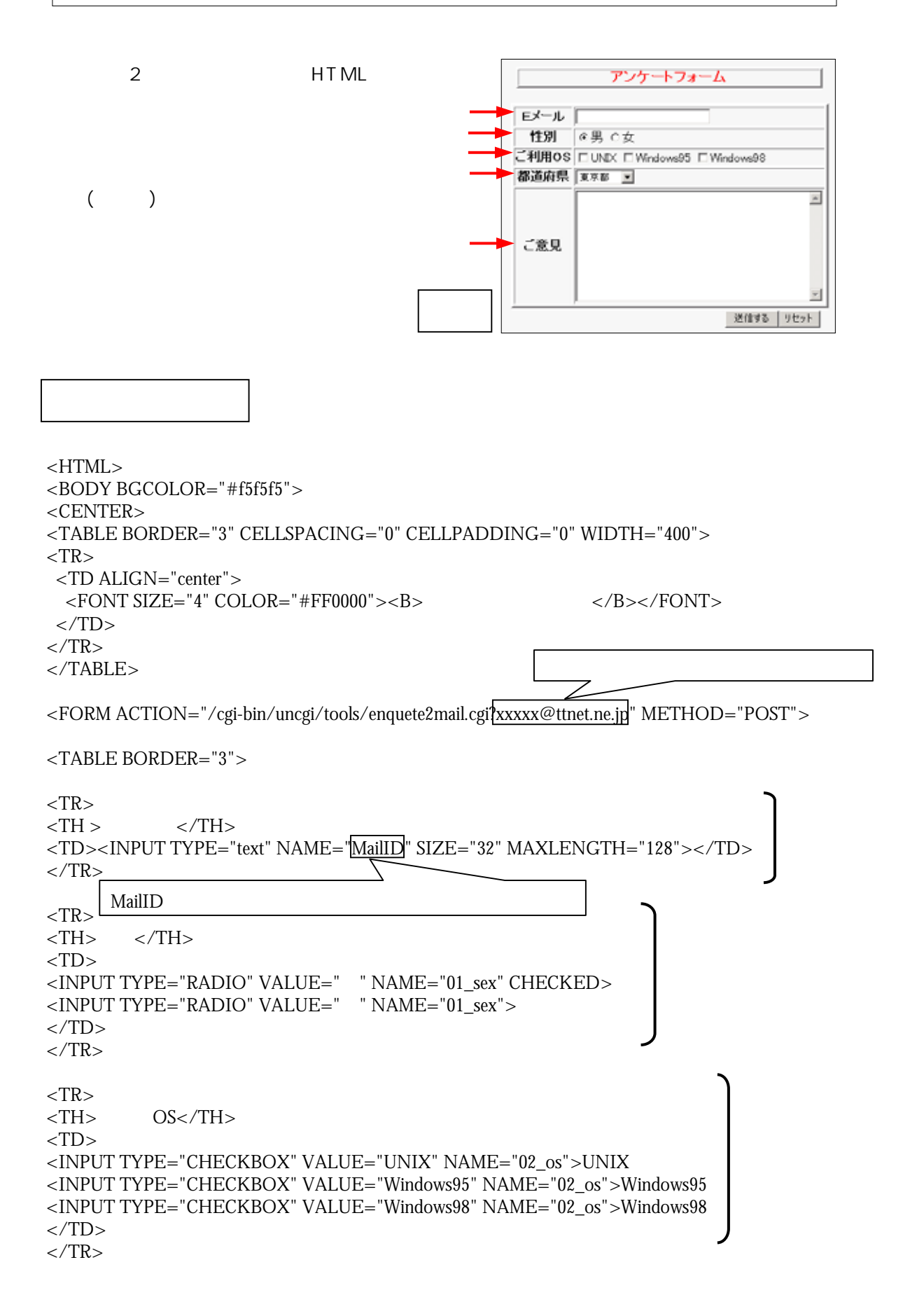

17

~ 次ページにつづく ~

```
<TR>
<TH>都道府県</TH>
<TD>
<SELECT NAME="03_pref">
<OPTION VALUE="東京都">東京都
<OPTION VALUE="北海道">北海道
<OPTION VALUE="大阪府">大阪府
<OPTION VALUE="神奈川県">神奈川県
</SELECT>
</TD>
</TR>
<TR>
<TH>ご意見</TH>
<TD><TEXTAREA TYPE="text" NAME="04_Body" COLS="43" ROWS="10"></TEXTAREA></
</\mathrm{TR}>
</TABLE>
<TABLE width="400">
<TR><TD ALIGN="right">
<INPUT TYPE="submit" VALUE="送信する"><INPUT TYPE="reset" VALUE="リセット">
</TD></TR></TABLE>
<HR>
</CENTER>
</BODY>
</HTML>
```

# 4.アンケートフォーム(2)

お客様のホームページに設定して頂く事で、WWWフォームに入力されたアンケートの内容 をデータ形式でホームディレクトリ上に保存する事が出来ます。

#### 4-1.利用方法

#### フォーム表示例

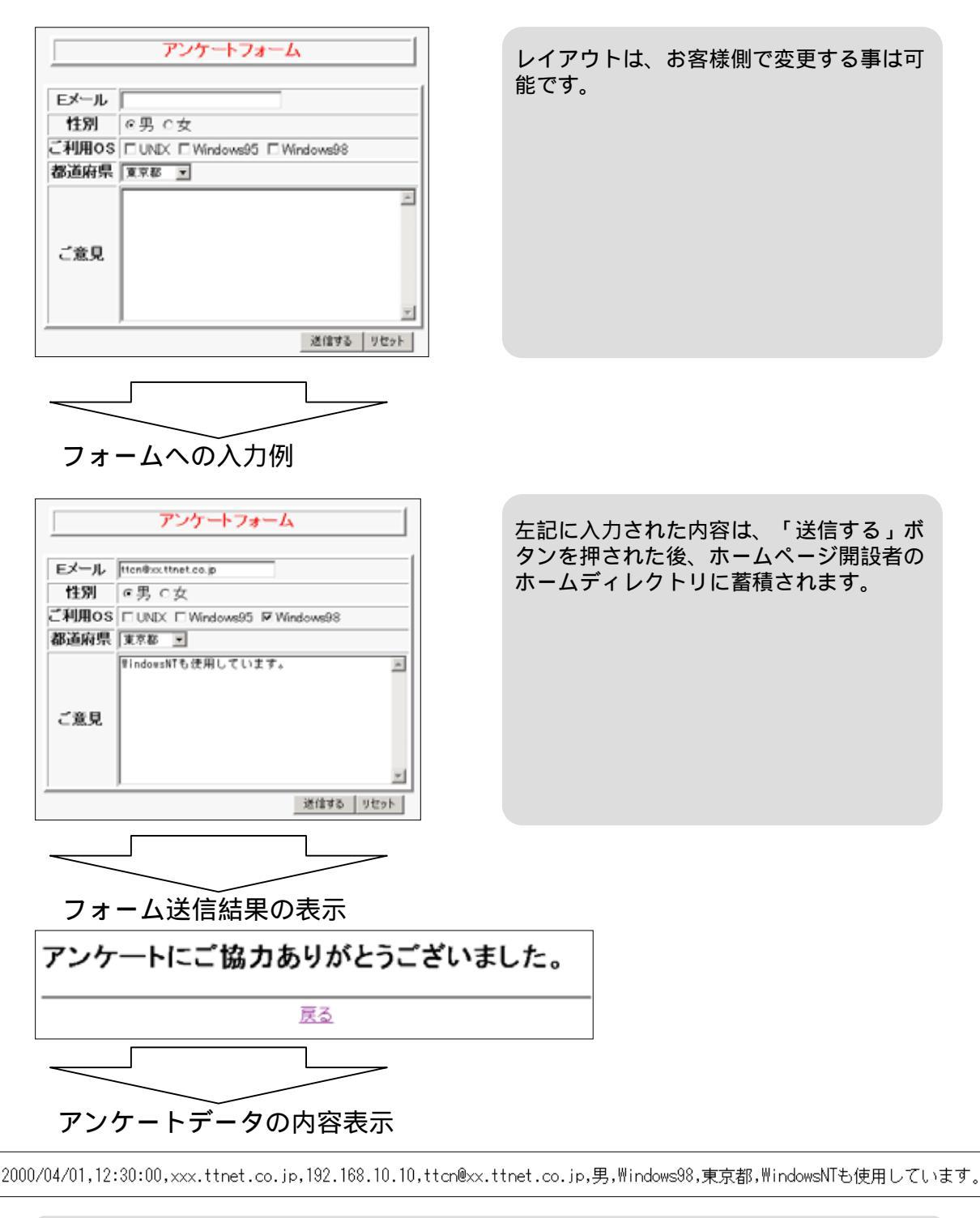

アンケートの結果は、シーケンス番号順にカンマ区切りの形式で一件一行で表示されます。 このホームディレクトリに保存されたデータはFTPで取得し、上記のように内容を確認す ることができます。 FTPの方法については、「TTCN付加サービスユーザードメインホームページマニュ アル」の9~19ページを参照してください。

#### 4-2.設定方法

図3のようなアンケートフォーム(次ページ参照)を使用する場合、設置したいページ中で下記 のように記述します。

<FORM ACTION="/cgi-bin/uncgi/tools/enquete2file.cgi?Myfile=/datafile|" METHOD="POST">

データファイル名を設定します

ここではデータファイル名をdatafileとしていますが、ファイル名は固定ではないので任意の名前を付けることができます。

また、実際のデータファイルは、「データファイル名.cgi」という名前(この場合ならdatafile.cgi) で、オーナーの場合、/htdocs/以下に、ユーザーの場合は、お客様のホームディレクトリ上に 保存されます。このファイルの中身は、メモ帳などのテキストエディタを用いて開くことがで きます。

なお、データファイルが保存されるディレクトリを変更することはできません。 また、アンケートフォームを設置するファイルの名前は任意です。

1行の入力フィールドの作成

| Eメール |   |  |
|------|---|--|
|      | P |  |

メールアドレスや、タイトルといった1行の入力フォームを設置したい場所に、以下のよう に記述します。

<INPUT TYPE="text" NAME="01\_mail" SIZE="32" MAXLENGTH="128">

それぞれの属性は以下のようになっています。

NAME=アンケートログ送信時のデータ名

SIZE=入力フィールドのサイズ(横幅)(半角文字)

MAXLENGTH=入力フィールドへの入力可能文字数(横幅)(半角文字)初期値は無制限

注意

NAME属性のデータ名の頭にはシーケンス番号(通し番号)をふってください。

例) NAME="04\_Body"

これにより、アンケートの項目がシーケンス番号順にソート(並べ替え)された形で、 アンケート結果を得ることができます。アンケート結果はカンマ区切りで、1行で シーケンス番号順にソートされた形で表示されます。

ttcn@xx.ttnet.co.jp,男,Windows98,東京都,WindowsNTも使用しています。

複数行の入力フィールド、ラジオボタンの作成、チェックボックスの作成、選択メ ニューの作成などにも同様にシーケンス番号を設定してください。 なお、アンケートの項目は、「送信ボタン」「リセットボタン」を除いて50項目ま でが限度となっています。

#### 複数行の入力フィールドの作成

メッセージ欄のような複数行の入力フィールド を作成するには以下のような記述をします。 <TEXTAREA TYPE="text" NAME="05\_Body" COLS="42" ROWS="10"></TEXTAREA> それぞれの属性は以下のようになっています。 NAME=アンケートログ送信時のデータ名 COLS=入力フィールドのサイズ(横幅)(半角文字) ROWS=入力フィールドのサイズ(縦幅)

ラジオボタンの作成

11日間 ③男○女

ラジオボタンを設置したい場所に、以下のように記述します。 <INPUT TYPE="RADIO" VALUE="男" NAME="02\_sex" CHECKED>男 <INPUT TYPE="RADIO" VALUE="女" NAME="02\_sex">女

#### 各属性の項目は

VALUE=アンケートログ送信時の選択項目名

NAME=アンケートログ送信時のデータ名

CHECKED=設定した項目をはじめからチェック状態にする

となっています。

チェックボックスの作成

ご利用 UNIX □ Windows95 □ Windows98

チェックボックスを設置したい場所に、以下のように記述します。

<INPUT TYPE="CHECKBOX" VALUE="UNIX" NAME="03\_os">UNIX <INPUT TYPE="CHECKBOX" VALUE="Windows95" NAME="03\_os">Windows95 <INPUT TYPE="CHECKBOX" VALUE="Windows98" NAME="03\_os">Windows98

それぞれの属性は以下のようになっています。

VALUE=アンケートログ送信時の選択項目名

NAME=アンケートログ送信時のデータ名

CHECKED=設定した項目をはじめからチェック状態にする

#### 選択メニューの作成

選択メニューを設置したい場所に、以下のように記述します。

<SELECT NAME="04\_pref"> <OPTION VALUE="東京都">東京都 <OPTION VALUE="北海道">北海道 <OPTION VALUE="北海道">北海道 <OPTION VALUE="大阪府">大阪府 <OPTION VALUE="神奈川県">神奈川県 </SELECT>

それぞれの属性は以下のようになっています。 NAME=アンケートログ送信時のデータ名 VALUE=アンケートログ送信時の選択項目名

| 都道府県 | 東京都 💽                                          |
|------|------------------------------------------------|
|      | 東京都           北海道           大阪府           神奈川県 |

#### 送信、リセットボタンの作成

送信する リセット

各フィールドに記入された内容を送信するためには送信ボタンが必要です。以下のタグを記述 します。

<INPUT TYPE="submit" VALUE="送信する">

VALUE 属性は

VALUE=送信ボタンに表示する文字列

となっています。また、フォームに書かれた内容をすべて消去するためのリセットボタンは <INPUT TYPE="reset" VALUE="リセット">

と記述します。VALUE属性は送信ボタンと同様で、リセットボタンに表示する文字列となって います。

アンケートフォーム(1)とアンケートフォーム(2)との違いは収集したデータの取り扱い の違いによります。

アンケート(1):**アンケートごとにメールにてデータを受信** アンケート(2):**ホームディレクトリ上にデータを保存** 

となっています。

### 4 - 3 . HTMLサンプル

以下に図3のメールフォームのHTML サンプルを記します。

右記に書かれている項目 ~ は、 「 HTMLリスト」に書かれている 番号( ~ )と関連しています。

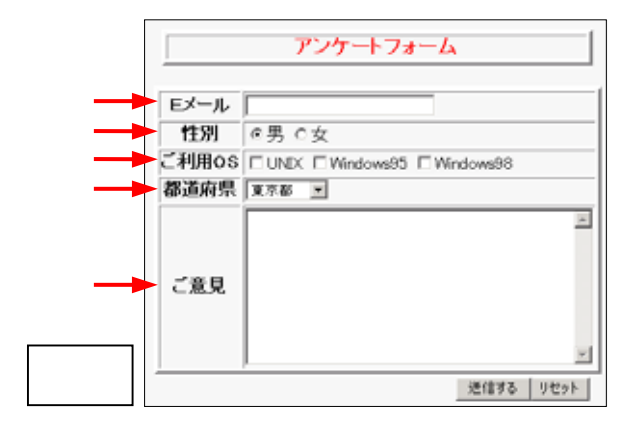

~ 次ページにつづく ~

HTMLUZF

<HTML>

<BODY BGCOLOR="#f5f5f5">

<CENTER>

```
<TABLE BORDER="3" WIDTH="400">
< TR >
 <TD ALIGN="center">
  <FONT SIZE="4" COLOR="#FF0000"><B>アンケートフォーム</B></FONT>
 </TD>
</TR>
                                                        - タファイル名を設定します
                                                     デ
</TABLE>
<FORM ACTION="/cgi-bin/uncgi/tools/enquete2file.cgi?Myfile={datafile|"METHOD="POST">
<TABLE BORDER="3">
< TR >
<TH>Eメール</TH>
<TD><INPUT TYPE="text" NAME="01 mail" SIZE="32" MAXLENGTH="128"></TD>
</\mathrm{TR}>
<TR>
<TH>性別</TH>
<TD>
<INPUT TYPE="RADIO" VALUE="男" NAME="02 sex" CHECKED>男
<INPUT TYPE="RADIO" VALUE="女" NAME="02_sex">女
</TD>
</TR>
< TR >
<TH>ご利用OS</TH>
<TD>
<INPUT TYPE="CHECKBOX" VALUE="UNIX" NAME="03 os">UNIX
<INPUT TYPE="CHECKBOX" VALUE="Windows95" NAME="03_os">Windows95
<INPUT TYPE="CHECKBOX" VALUE="Windows98" NAME="03 os">Windows98
</TD>
</\mathrm{TR}>
```

23

```
<TR>
<TH>都道府県</TH>
<TD>
<SELECT NAME="04_pref">
<OPTION VALUE="東京都">東京都
<OPTION VALUE="北海道">北海道
<OPTION VALUE="大阪府">大阪府
<OPTION VALUE="神奈川県">神奈川県
</SELECT>
</TD>
</TR>
<TR>
<TH>ご意見</TH>
<TD><TEXTAREA TYPE="text" NAME="05_Body" COLS="43" ROWS="10"></TEXTAREA><
</TR>
</TABLE>
<TABLE width="400">
<TR><TD ALIGN="right">
<INPUT TYPE="submit" VALUE="送信する"><INPUT TYPE="reset" VALUE="リセット">
</TD></TR></TABLE>
<HR>
</CENTER>
</BODY>
</HTML>
```

# 5.暗号パスワード生成フォーム

お客様のホームページに設定していただくことで、パスワードによるアクセス制限をかける<sup>L</sup> ことができます。

# 5-1.利用方法(パスワード生成)

フォーム表示例

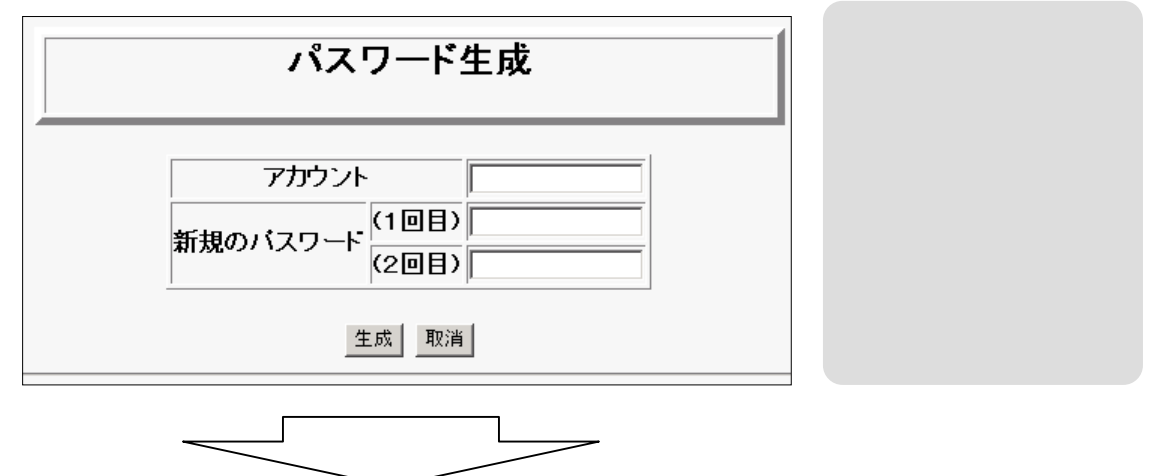

フォームへの入力例

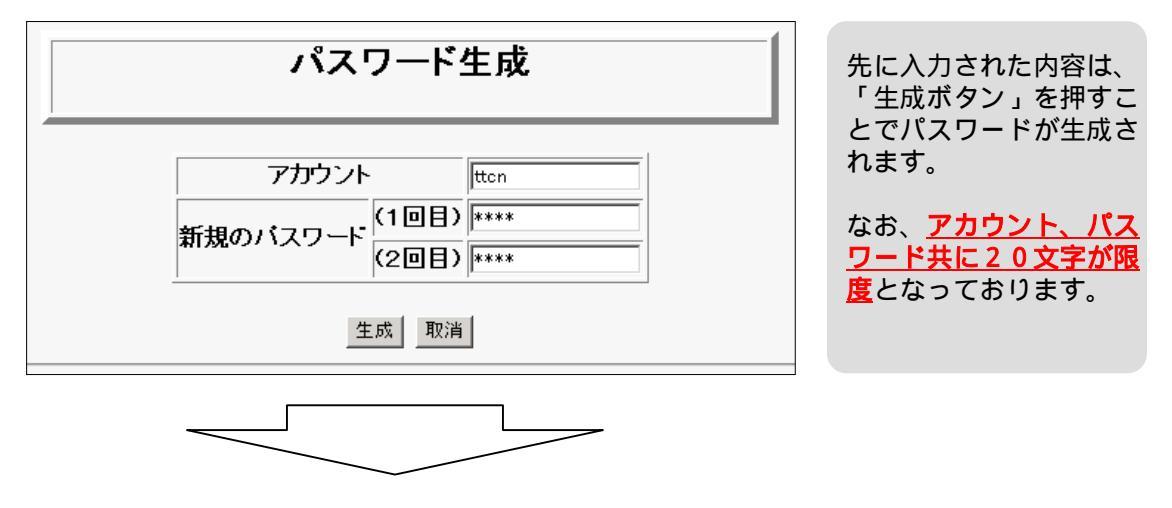

フォーム送信結果の表示

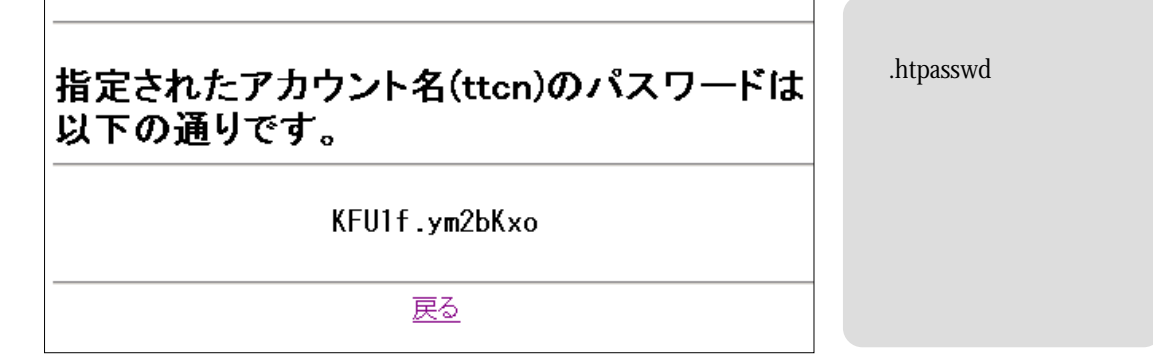

## 5-2.設定方法(パスワード生成フォーム)

図4のようなパスワード生成フォーム(次ページ参照)を使用する場合、設置したいページ中で 下記のように記述する必要があります。

<FORM ACTION="/cgi-bin/uncgi/tools/mkpasswd.cgi" METHOD="POST">

\*パスワード生成フォームを設置するページのファイル名は任意です

アカウント入力フィールドの作成

アカウント

アカウントを入力するフォームを表示するには以下のように記述します。

<INPUT TYPE="text" NAME="UserID" SIZE="size">

属性は以下のようになっています。

SIZE=入力フィールドへの入力可能文字数(半角文字)

<u>\*NAME="UserID"は固定です。</u>

新規パスワードの入力フォームの作成

| 新担のバフロード | (1回目) |  |
|----------|-------|--|
|          | (2回目) |  |

新規パスワード(1回目)の入力フォームを作成するには以下のように記述をします。

<INPUT TYPE="password" NAME="NewPassword1" SIZE="size">

同様に新規パスワード(2回目)の入力フォームを作成するには以下のように記述します。

<INPUT TYPE="password" NAME="NewPassword2" SIZE="size">

属性は以下のようになっています。

SIZE=入力フィールドへの入力可能文字数(半角文字)

<u>\*NAME="NewPassword1"、NAME="NewPassword2"は固定です</u>

生成、取消ボタンの作成

| 生成 | 取消 |
|----|----|
|    |    |

パスワードを生成するための生成ボタンが必要です。以下のタグを記述します。

<INPUT TYPE="submit" VALUE="生成">

VALUE=送信ボタンに表示する文字列

となっています。また、フォームに入力された内容をすべて消去するための取消ボタンは <INPUT TYPE="reset" VALUE="取消">

と記述します。VALUE属性は送信ボタンと同様で、リセットボタンに表示する文字列となって います。

これら二つのボタンは、送信ボタン、リセットボタンと同じ書式です。

26

# 5 - 3 . HTMLサンプル

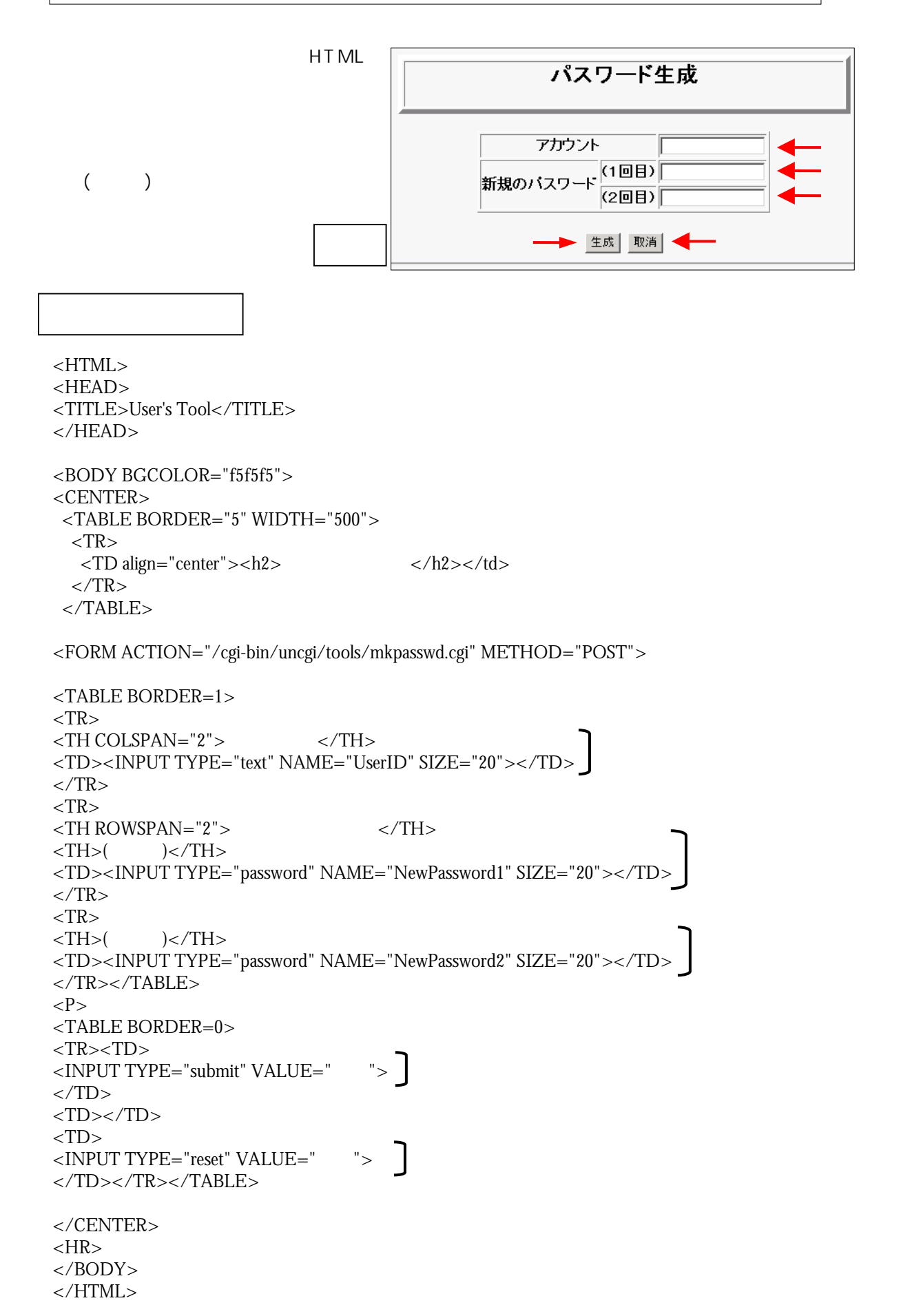

| 5 - 4 . 利用方法(ページのパスワード制限)                                                                                                    |                                                                                                 |
|----------------------------------------------------------------------------------------------------|-------------------------------------------------------------------------------------------------|
| フォーム表示例                                                                                                    |                                                                                                 |
| ネットワークパスワードの入力     ? ×       ・     ユーザー名とパスワードを入力してください。       サイト:     領域       ユーザー名(山)                                                                                                    | パスワード制限をした<br>ページにユーザがアク<br>セスすると、ネットワー<br>クパスワード入力ウィ<br>ンドウが表示されます。                            |
|                                                                                                    |                                                                                                 |
| フォームへの入力例                                                                                                    |                                                                                                 |
| ネットワークパスワードの入力     ?! ×            ・・・・・・・・・・・・・・・・・・・・・・・・・・・・・                                                                                                    | アカウントとパスワー<br>ドが正しければ「OK」<br>ボタンを押すことでペー<br>ジへ入室することがで<br>きます。                                  |
|                                                                                                    |                                                                                                 |
| ページへの入室                                                                                                    |                                                                                                 |
| 無事に認証されるとパスワード制限のかかったページへとアクセ                                                                                                    | zスすることができます。                                                                                    |
| 認証の失敗                                                                                                    |                                                                                                 |
| ネットワークパスワードの入力     ? ×       マーザー名とパスワードを入力してください。       サイト:       領域       ユーザー名(い)       げスワード(P)       このパスワードを保存する(S)         OK     キャンセル                                                                            | アカウントもしくはパス<br>ワードが誤りであった場<br>合、ユーザー名を残し再<br>びパスワードの入力画面<br>になります。<br>正しいパスワードを入力<br>しなおしてください。 |
| 入力をあやまると                                                                                                    |                                                                                                 |
| Authorization Required                                                                                                    |                                                                                                 |
| This server could not verify that you are authorized to access the document you<br>Either you supplied the wrong credentials (e.g, bad password), or your browser do<br>understand how to supply the credentials required. | u requested.<br>besn't<br>アクセス権限を確認できません<br>ミスなど)か、ご使用のブラウザ                                     |
| 入力をあやまるか「キャンセル」ボタンを押すと上の画面が表示<br>ることはできません。                                                                                                    | ミされ、ページへ入室す                                                                                     |

#### 5 - 5 . 設定方法(.htaccess .htpasswdファイル)

以下の2つのテキストファイルを作成して自分のディレクトリにアップロードして下さい。

• .htaccess

• .htpasswd

なお、Windows環境では上記のファイル名をつけることはできませんので、一時的に適当なファ イル名をつけ、FTPでアップロードしてから名前を.htaccess、.htpasswdと正しく直す必要が あります。なお、FTPによるファイル名の変更については、「TTCN付加サービスドメインホー ムページマニュアル」を参照してください。

.htaccessファイルの作成

メモ帳などのテキストエディタを用いて以下のように記述して下さい。

AuthType Basic AuthName mypage AuthUserFile /var/WWW/お客様のFTPサーバ/home/お客様のディレクトリ/.htpasswd AuthGroupFile /dev/null <Limit GET POST> require valid-user </Limit>

AuthNameは、認証画面で認証パネル上に表示される文字列です。半角英数字を使用して記入して下さい。

なお、複数語用いるときは、ダブルクオーテーションで括って下さい。

例) AuthName "test of access limit

\* AuthUserFileは、オーナー場合 /var/WWW/お客様のFTPサーバ/htdocs/.htpasswd となります。

また、お客様、オーナー共にホームディレクトリ配下のディレクトリにアクセス制限を 掛けたい場合は、そのディレクトリに.htaccess ファイルを配置して下さい。

.htpasswdファイルの作成

図4のフォームにアカウント、新規のパスワード(1回目)、新規のパスワード(2回目)を入力 し、生成ボタンをクリックします。なお、アカウント、パスワード共に20文字が限度となっ ています。

するとユーザー名と暗号パスワードが表示されます。表示されたユーザー名と暗号パスワードを

#### ユーザー名:生成されたパスワード

の書式でテキストエディタ(メモ帳など)に入力します。これは途中で改行しないでください。

#### 例) ttcn:KFU1F.ym2bKxo

必要なユーザーの数だけ同様の手順で登録します。ただし、ユーザー名とパスワードをテキ ストエディタに貼り付ける際に、1行に1ユーザーとして下さい。次のユーザーを入力する ときは前のユーザーと同じ行に貼り付けぬよう、必ず改行して前のユーザーのすぐ下の行に 追加するようにして下さい。

#### 例) ttcn:KFU1F.ym2bKxo ttnet:BDiGhr9TnKUx6

最後にファイルを保存します。

.htaccess、.htpasswdのアップロード

作成した「.htaccess」のファイルをパスワード制限したいファイルのあるディレクトリにアッ プロードします。asciiモードでアップロードして下さい。

また、「.htpasswd」ファイルは「.htaccess」ファイルのAuthUserFileの行に入力したディレクト リにアップロードしてください。

FTPの方法については、「TTCN付加サービスユーザードメインホームページマニュア ル」の9~19ページを参照してください。

これですべての設定は終了です。設定したページへアクセスして認証画面が表示されること を確認してください。

#### \*注意

パスワードで保護されたページに入室する際は、暗号パスワードではなく、生成時に入力したアカウントとパスワードを使用します。

# 6 . BBS

お客様のホームページに設定していただくことで、BBS(掲示板)をご利用できるようになります。

# 6-1.利用方法

# フォーム表示例

| 名前 @男 C 女                                                                                                    |                                                              |
|----------------------------------------------------------------------------------------------------|--------------------------------------------------------------|
| EX-ル<br>の 非公開 C 公開または未記入                                                                                                    | 掲示板のフォームの表示                                                  |
| >イトル  <br>○ 改行無効 @ 改行有効 ○ 回/表モード < タグは使えません>                                                                                                    | 例です。                                                         |
| ×                                                                                                    |                                                              |
| 本文                                                                                                    |                                                              |
|                                                                                                    |                                                              |
| マーマーマングする シーマングする                                                                                                    |                                                              |
| パスワード ←あなたが殺傷しようとしているこの記事を利益するためのパスワードです                                                                                                    |                                                              |
| ■ 設定保存 ○ 投稿 × リセット                                                                                                    |                                                              |
| 【更新】(終了) 文字列 歴業 空白で区切って複数推測した場合に ◎ 全ての語を含む ○いずれかの語を含む                                                                                                    |                                                              |
| ・記事はありません                                                                                                    |                                                              |
| (更約) 倦了)                                                                                                    |                                                              |
| 次のページはありません.                                                                                                    |                                                              |
| (堂琪冊)                                                                                                    |                                                              |
|                                                                                                    |                                                              |
|                                                                                                    |                                                              |
|                                                                                                    |                                                              |
|                                                                                                    |                                                              |
| フォームへの入力例                                                                                                    |                                                              |
| フォームへの入力例                                                                                                    |                                                              |
| フォームへの入力例                                                                                                    |                                                              |
| フォームへの入力例                                                                                                    | BBSのフォームのへの入力<br>例です                                         |
| フォームへの入力例<br>名前 kenshirou                                                                                                    | BBSのフォームのへの入力<br>例です。                                        |
| フォームへの入力例<br>名前 Penshirou                                                                                                    | BBSのフォームのへの入力<br>例です。<br>記入した内容を書き込む                         |
| フォームへの入力例<br>名前 kenshirou                                                                                                    | BBSのフォームのへの入力<br>例です。<br>記入した内容を書き込む<br>には「投稿」ボタンを           |
| フォームへの入力例<br>名前 Penshirou                                                                                                    | BBSのフォームのへの入力<br>例です。<br>記入した内容を書き込む<br>には「 投稿」ボタンを<br>押します。 |
| フォームへの入力例<br>名前 Ennihieu                                                                                                    | BBSのフォームのへの入力<br>例です。<br>記入した内容を書き込む<br>には「 投稿」ボタンを<br>押します。 |
| フォームへの入力例         名前       Pennihirou       C.B. C.g.         Eメール       Pennihirou       C.B. C.g.         タイトル       FAIC502       C.B. F. C.S. C.G. C.G. C.G. C.G. C.G. C.G. C.G                                                                                                    | BBSのフォームのへの入力<br>例です。<br>記入した内容を書き込む<br>には「投稿」ボタンを<br>押します。  |
| フォームへの入力例<br>名前 Penshirou                                                                                                    | BBSのフォームのへの入力<br>例です。<br>記入した内容を書き込む<br>には「 投稿」ボタンを<br>押します。 |
| フォームへの入力例         名前       Pennihirou       6.8.0 x         F>-ル       Pennihirou       6.9.0 x         PAL       Pennihirou       6.9.0 x         PAL       Pennihirou       6.9.0 x         PAL       Pennihirou       6.9.0 x         PAL       Pennihirou       6.9.0 x         PAL       Pennihirou       6.9.0 x         PAL       Pennihirou       6.9.0 x         Palo Solid       Davie       Pennihirou         Palo Solid       Davie       Pennihirou         Palo Solid       Davie       Pennihirou         Palo Solid       Davie       Pennihirou         Palo Solid       Davie       Pennihirou         Palo Solid       Pennihirou       Pennihirou         Palo Solid       Pennihirou       Pennihirou         Palo Solid       Pennihirou       Pennihirou         Palo Solid       Pennihirou       Pennihirou         Palo Solid       Pennihirou       Pennihirou         Palo Solid       Pennihirou       Pennihirou         Palo Solid       Pennihirou       Pennihirou         Palo Solid       Pennihirou       Pennihirou         Palo Solid       Pennihirou<                                                                                                    | BBSのフォームのへの入力<br>例です。<br>記入した内容を書き込む<br>には「 投稿」ボタンを<br>押します。 |
| フォームへの入力例         名前       Penninirou       0.9.0.x         Eメール       Penninirou       0.9.0.x         タイトル       Foregoonalisanse       0.9.4.2.0.0.0.0.0.0.0.0.0.0.0.0.0.0.0.0.0.0                                                                                                    | BBSのフォームのへの入力<br>例です。<br>記入した内容を書き込む<br>には「 投稿」ボタンを<br>押します。 |
| フォームへの入力例         名前       enshireu       e.g.o.g.         Eメール       enshireu       e.g.o.g.         タイトル       EAC502       e.g.o.g.         Catifiada e definada e B/AETE (30%) (20%ETE F (30%) (20%ETE F))       F.G.O.G.O.G.O.G.O.G.O.G.O.G.O.G.O.G.O.G.                                                                                                    | BBSのフォームのへの入力<br>例です。<br>記入した内容を書き込む<br>には「 投稿」ボタンを<br>押します。 |
| フォームへの入力例         名前       Penninicou       @ # 0 ch         ビール       Pendinacationne.po       @ # # 2011         @ # 100       Pendinacationne.po       @ # # 2011         @ # 11       Autobat       Pendinacationne.po       @ # # 2011         @ # 11       Autobat       Pendinacationne.po       @ # # 2011         @ # 11       Autobat       Pendinacationne.po       @ # # # # # # # # # # # # # # # # # # #                                                                                                    | BBSのフォームのへの入力<br>例です。<br>記入した内容を書き込む<br>には「投稿」ボタンを<br>押します。  |
| フォームへの入力例         名前       Finishing         Formation       ● #P公開 ○公開または未記入.         タイトル       Finishing ○ BU/RETER (State A)         ● Get Finishing ○ BU/RETER (State A)       Finishing ○ BU/RETER (State A)         ● Finishing ○ BU/RETER (State A)       Finishing ○ BU/RETER (State A)         ● Finishing ○ BU/RETER (State A) <t< td=""><td>BBSのフォームのへの入力<br/>例です。<br/>記入した内容を書き込む<br/>には「 投稿」ボタンを<br/>押します。</td></t<> | BBSのフォームのへの入力<br>例です。<br>記入した内容を書き込む<br>には「 投稿」ボタンを<br>押します。 |
| フォームへの入力例         名前       entificac         SA       entificac         SA       entificac                                                                                                    | BBSのフォームのへの入力<br>例です。<br>記入した内容を書き込む<br>には「 投稿」ボタンを<br>押します。 |

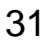

~ 次ページにつづく~

# BBSへの書き込み結果

| 名前<br>Eメール       | Renshirou                                                                                 | フォームに入力された内 |
|------------------|-------------------------------------------------------------------------------------------|-------------|
| タイトル             |                                                                                           | 交がらいさわます    |
| 本文               | ○ 故行無効 ◎ 改行有効 ○ 回/表モード <分匀は使えません>       ×       ×       ▼       ▼       ▼       ▼       ▼ | 台が反映されより。   |
| バスワード            |                                                                                           |             |
|                  | ■設定保存 ○ 投稿 × リセット                                                                         |             |
|                  |                                                                                           |             |
| (更新)(約           | 了)文字列 整常 空白で区切って複数推測した場合に 6 全ての話を含む C いずれかの話を含む                                           |             |
|                  |                                                                                           |             |
| [1]こんに           | 5は                                                                                        |             |
| 2000/7/18080     | 17:05 - kenshirou (男) Sール 進住: - blue21.tton.ttnet.ad.jp [] 割除                             |             |
| おひさしふり<br>元気にしてい | です。<br>ますか?                                                                               |             |
| パスワード            | ·····································                                                     |             |
| 次のページはあ          | りません。                                                                                     |             |
| ( <u>管理用</u> )   |                                                                                           |             |

#### 6-2.設定方法

.cgiファイルの作成

最初にメモ帳などのエディタを用いて中身が空のenv- .cgiとkey- .cgiと .cgiと いうファイルを作成します。ここで、 は任意の名前(ただしアルファベットに限る)で結 構ですが、 の文字列は各ファイル間で変更せず、同じにしてください。

エディタなどで「新規作成」で新しいファイルを開き、内容は何も書かずにすぐにenv-.logと名前を付けて保存してください。これで中身が空のファイルを作成することがで きます。同様にしてkey- .cgiと .cgiというファイルも作成してください。

3つのファイルを作成したらFTPでお客様のホームディレクトリにアップロードしてください。 (FTPの方法については、「TTCN付加サービスユーザードメインホームページマニュアル」の 9~19ページを参照してください。)

次に、ブラウザを起動し、

http://(FTPサーバ名)/cgi-bin/tools/minibbs.cgi?user=(ディレクトリ名)&log=

ヘアクセスしてください。(FTPサーバ名)と(ディレクトリ名)の部分のカッコは入力しないで 下さい。また は上記でファイル名に用いた任意の名前のことを示しています。

例えば

FTPサーバ:www.ttnet.ne.jp お客様のHPのURL:http://www.ttnet.ne.jp/~ttcn/ ディレクトリ名:ttcn 任意の名前:bbs1

#### の場合は

http://www.ttnet.ne.jp/cgi-bin/tools/minibbs.cgi?user=ttcn&log=bbs1

となります。

オーナーの場合には(ディレクトリ名)の部分は記入する必要はありません。

http://(FTPサーバ名)/cgi-bin/tools/minibbs.cgi?user=&log=

| <b>管理者パスワードの設定/変更</b><br>新パスワード (もう (もう (もう (もう (もう (もう (もう (もう (もう (もう                | すると左の画面が表示されますので、BBS<br>管理のためのパスワードを設定します。<br>パスワードを と のテキストボックスに<br>入力して下さい。<br>このときパスワードは6文字以上であるこ<br>とが必要です。 |
|----------------------------------------------------------------------------------------|----------------------------------------------------------------------------------------------------|
| <ul> <li>管理者パスワードの設定/変更</li> <li>新パスワード</li> <li>ホテータの最大保存サイズ:100,000 bytes</li> </ul> | パスワードを設定したら、 の実行ボタン<br>をクリックして、パスワードの設定は完了<br>です。                                                               |
| 入力ミス<br>・6文字以上のバスワードを指定してください。<br>[戻る]                                                 | 6文字未満のパスワードを入力したとき<br>は左の画面が表示されますので、前画面<br>に戻って6文字以上のパスワードを入力<br>しなおしてください。                                    |

| 名崩            | FRCs                                                  |
|---------------|-------------------------------------------------------|
| EJ-R          | ※非公開 C公開または未起入                                        |
| 2.11-16       |                                                       |
|               | Content Formets Collector (35)1811242                 |
| *\$<br>1029-F | 回<br>早URLをリングする<br>一般なたが登録しまうとしているこの記事を利用するためのパスワードです |
|               | D284.087 0 288 = 907                                  |
| (更新)()        | 「「「「「」」」<br>「「「」」」<br>「「」」」<br>「「」」」<br>「」」」<br>「」」」  |
| ·記事(3.5)      | ません                                                   |
| (ED)          | 載力                                                    |
| 35-1-341      | 的复数分布                                                 |
| CHERTER       | to Search Se <sup>2</sup> - 1                         |

管理者パスワードの設定/変更画面で正 しくパスワードが設定されると左の画 面が表示され、それと同時にBBSが利用 可能状態となります。

また、BBSのURLは

http://www.ttnet.ne.jp/cgibin/tools/minibbs.cgi?user=ttcn&log=bbs1

となりますのでリンクを張る際などは 上記のURLを指定してください。

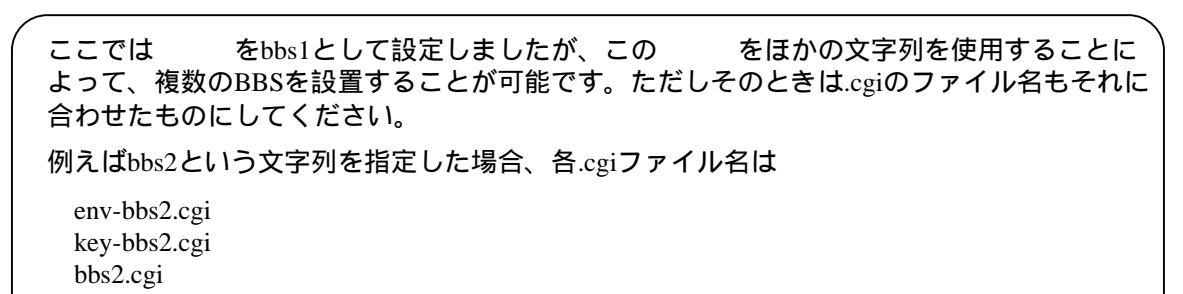

となり、BBSのURLは

http://www.ttnet.ne.jp/cgi-bin/tools/minibbs.cgi?user=ttcn&log=bbs2

となります。

### 6-3.利用方法2

#### メッセージの削除

管理人のパスワードを用いてBBSに書き込まれているメッセージを削除することができます。

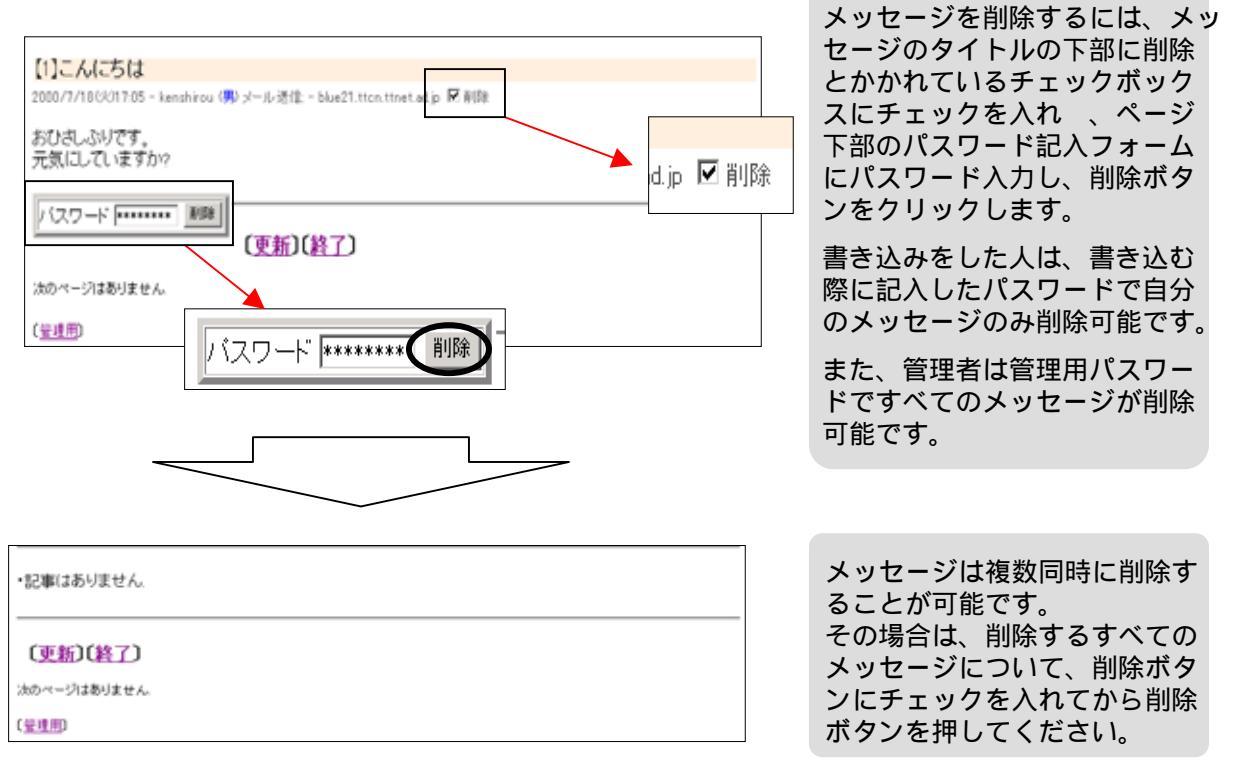

注意

一度削除したメッセージは元に戻すことはできませんので、削除する際にはご注意ください。

管理用パスワードの変更

管理者用のパスワードを変更することができます。

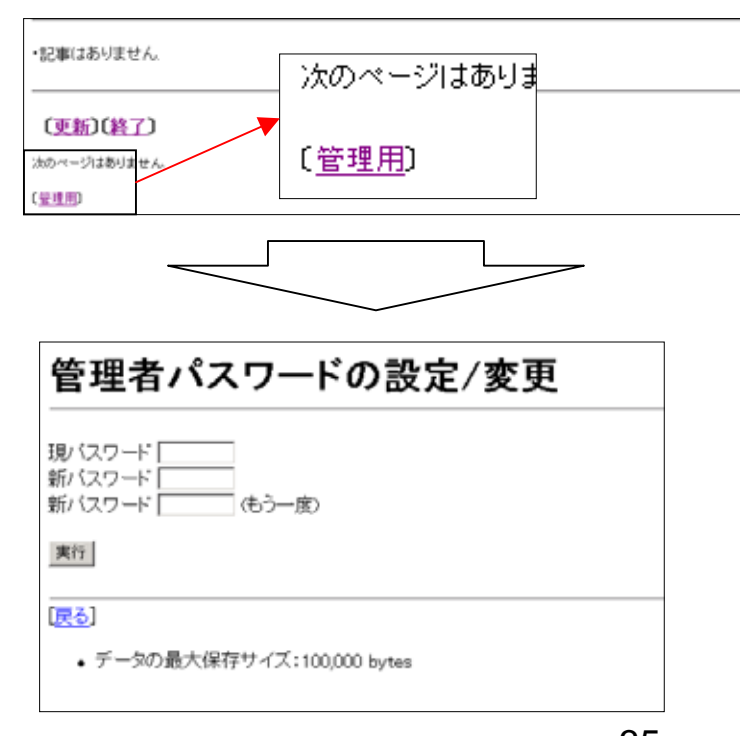

ページの一番下の左隅に<u>[管理</u> <u>用]</u>と書かれた部分があります。 この文字列をクリックすると管 理者パスワードの設定/変更画 面が表示されます。

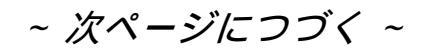

35

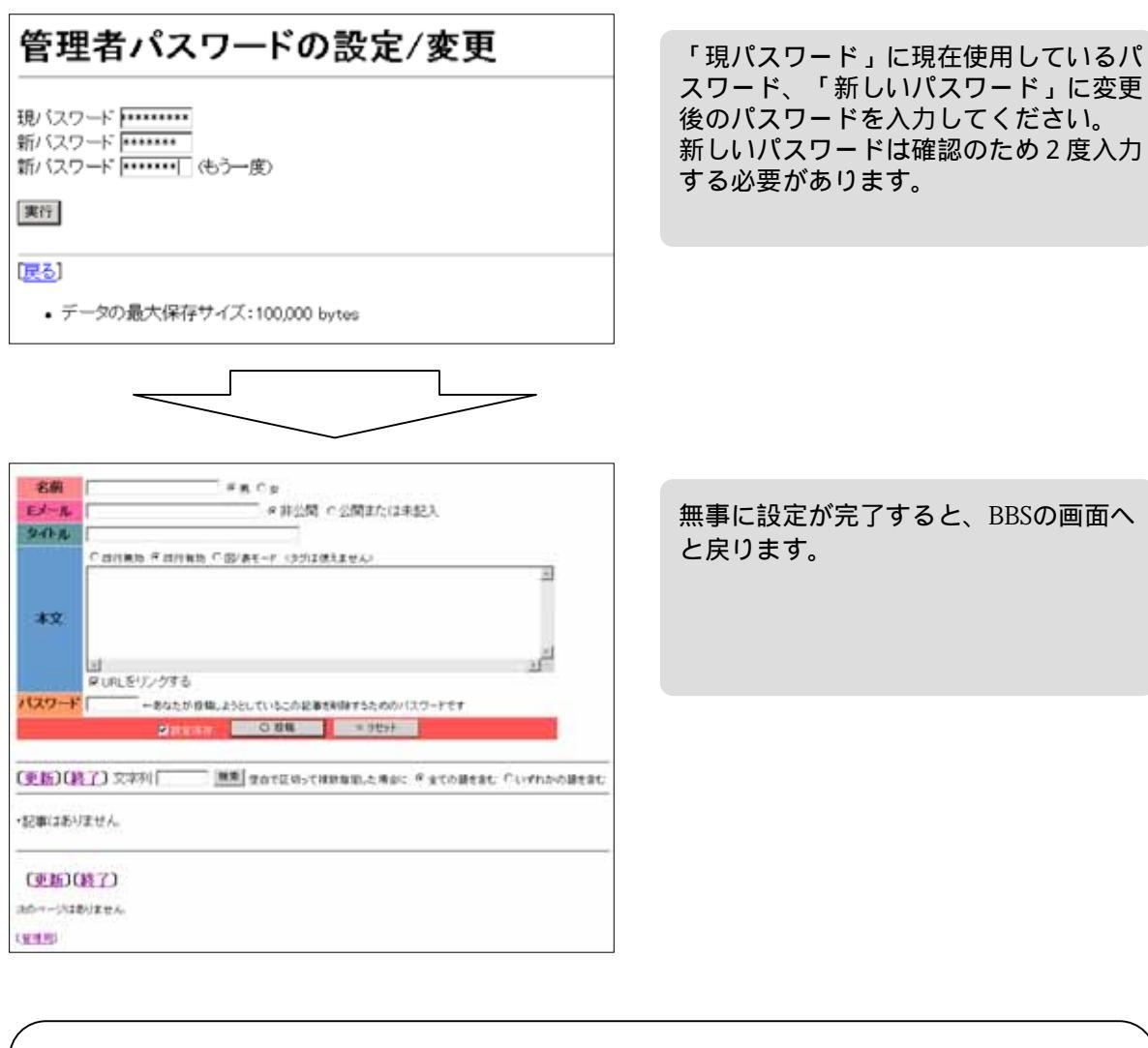

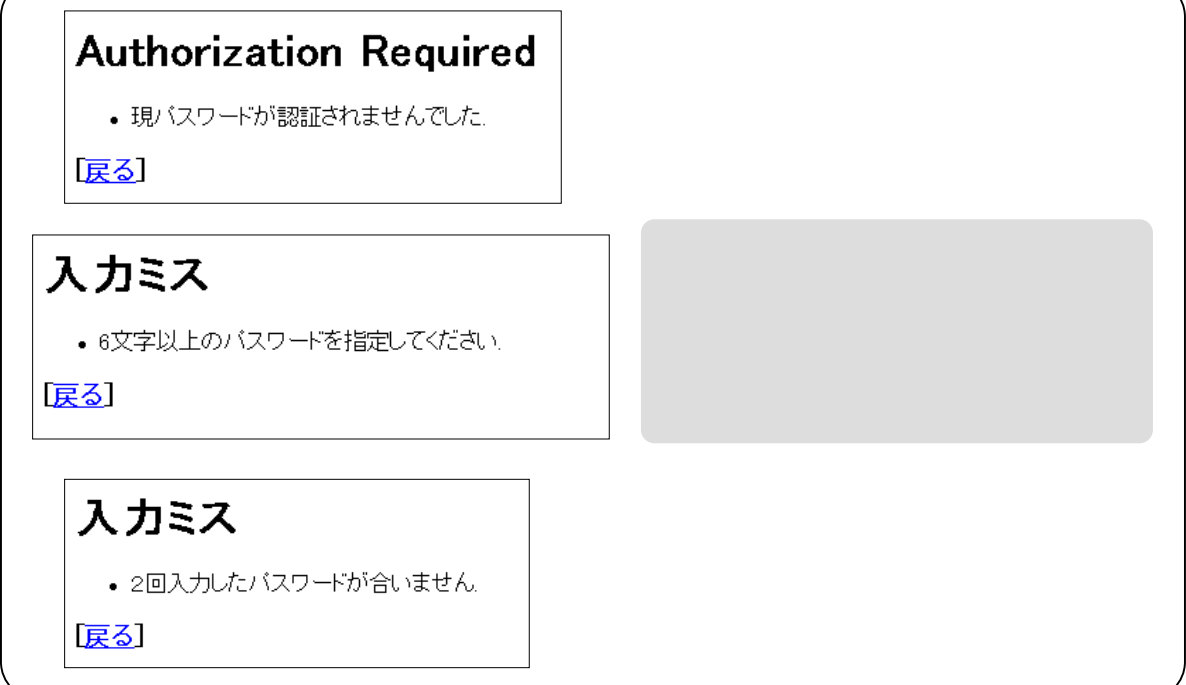

BBSに書き込まれた内容はサーバー上にログとして保存されます。ログのファイル名は .cgiです。( についてはp.33参照)FTPソフトを用いてファイルをダウンロードし、 メモ帳などのテキストエディタで中身を見ることができます。

| 通し | 番号     | パスワード         | 日時                                 | 名前           | メールアドレス              | 性別 | リモートホスト        |
|----|--------|---------------|------------------------------------|--------------|----------------------|----|----------------|
|    | 5      | DoR1.E0IGILas | 2000/8/31(木)10:39                  | tokyo tsusin | tokyo@xxx.ttcn.ne.jp | 0  | 210.141.xxx.xx |
|    | $\leq$ | はじめまして        | 1 0 1 22                           | 気に入りました。     | また来ます。               |    |                |
|    |        | タイトル 書き込みモ    | メールアドレス<br>モード の表示の有無<br>URLリンクの有無 | 本文           |                      |    |                |

実際は一行で記述されています

ログは一件の書き込み1行で、ひとつの項目をタブ区切りで記録されています。 項目は順に

通し番号 暗号化されたパスワード 日時 名前 メールアドレス 性別 リモートホスト 書き込みモード URLリンクの有無 メールアドレス表示の有無 本文

となっています。(ただし実際には1行で記述されています)

・通し番号

書き込みの順に1から順に数字が割り当てられます

・暗号化されたパスワード

書き込みの際に入力するパスワードが暗号化されたものが記録されています

・日時

「年/月/日(曜日)時:分」の書式で書き込み時の情報が記録されています

・名前

書き込みの際「名前」入力エリアに入力した名前です

・メールアドレス

書き込みの際「Eメール」入力エリアに入力したメールアドレスです

・性別

書き込みの際選択した性別です。0が「男」、1が「女」です

・リモートホスト

書き込み時のホストのIPアドレスです

・タイトル

書き込みの際「タイトル」入力エリア入力したタイトルです

・書き込みモード

書き込みモードが数字で記録されています。「改行無効」が2、「改行有効」が1、 「図/表モード」が0で記録されています

・URLリンクの有無

「リンクなし」が無表示、「リンクあり」が1で記録されています

・メールアドレス表示の有無

0が「メールアドレスの非公開」1が「公開」として記録されています ・本文

書き込み内容の本文です

## 6-4.カスタマイズ

#### カスタマイズ

BBSはこれまでの設定で動作させることができますが、ユーザーの好みに合わせて見た目をカ スタマイズすることができます。

カスタマイズするには、env- .cgiというファイルが必要です。( についてはp.33参照)

ファイルの中身は

指示子=指示值

の構文を記入します。

色の変更

カスタマイズのできる部分として色の変更が可能です。 構文の書き方において上記で「指示子=指示値」とありますが、「指示子」には色の変更する 個所を記入し、指示値には実際に変更する色を16進数または、色名で記入します。具体的 に記入する指示子とその説明については以下に示します。

| 指示子     | 指示值       |
|---------|-----------|
| text    | ページ全体の文字色 |
| bgcolor | 画面の背景色    |

指示値は16進数または色名で指定してください。HTMLの色指定の方法に準拠します。 http://www.lynda.com/files/nyalue.gifを参考にしてください。

具体的な指定法は下記のようになります。

| text=black      |  |
|-----------------|--|
| bgcolor=#ffffff |  |
|                 |  |
|                 |  |
|                 |  |

カスタマイズしたい個所だけ上記の構文をenv-

text=black

.cgiファイルに記入すればOKです。

bgcolor=#ffffff

カスタマイズできる個所はこの他にもまだあります。

| 指示子         | 指示值                |
|-------------|--------------------|
| namecolor   | 名前入力欄の題名タイトル背景色    |
| mailcolor   | メールアドレス欄の題名タイトル背景色 |
| titlecolor  | タイトル欄の題名の背景色       |
| valuecolor  | 本文欄の題名の背景色         |
| passwdcolor | パスワード欄の題名の背景色      |
| postcolor   | 投稿ボタン欄の題名の背景色      |

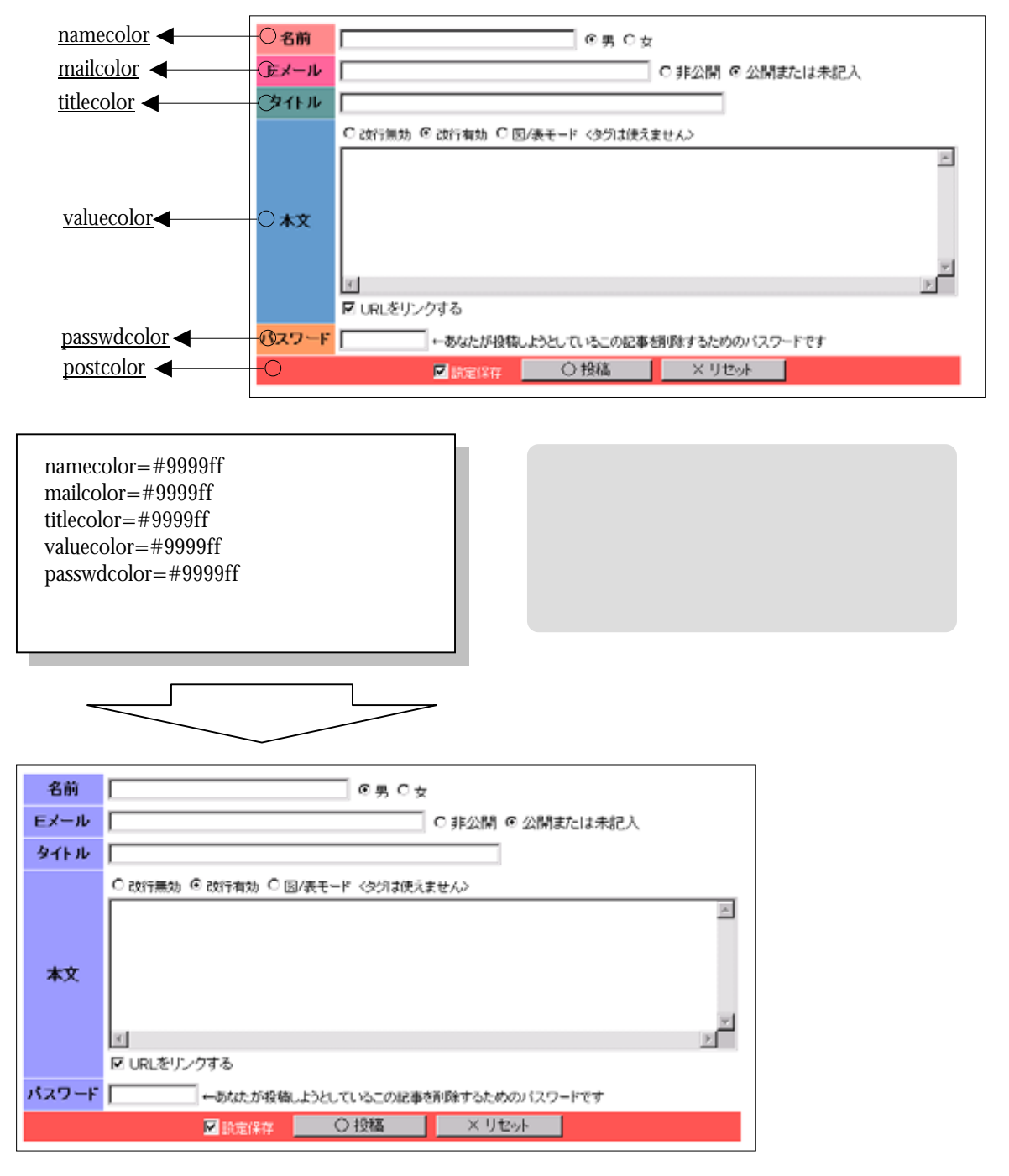

39

| 指示子          | 指示值                          |
|--------------|------------------------------|
| cellcolor    | タイトルの背景色                     |
| subjectcolor | タイトルの文字色                     |
| infocolor    | タイトル下の付随情報(ホスト、時刻など)<br>の文字色 |
| malecolor    | 性別(男)表示色                     |
| femalecolor  | 性別(女)表示色                     |

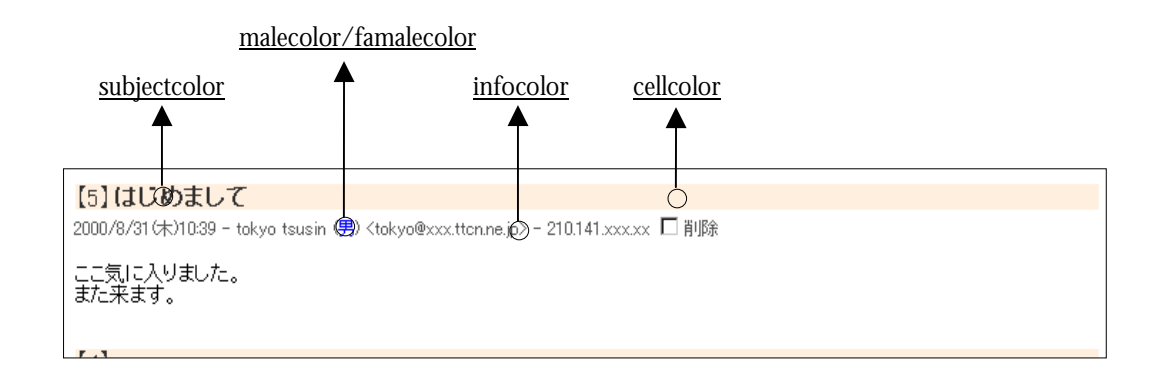

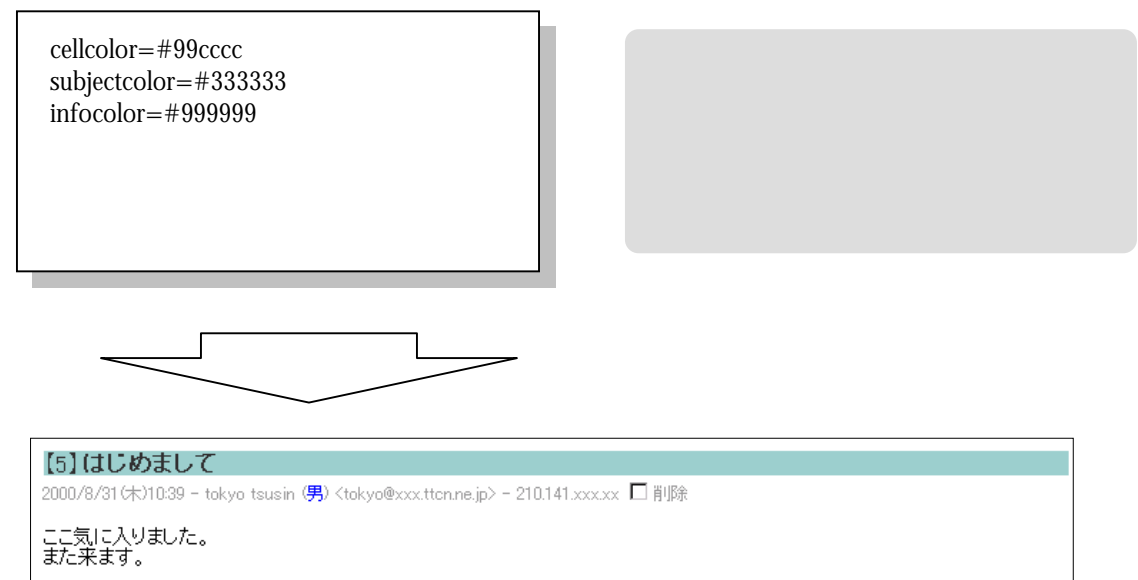

[4]+--+

#### ログの最大容量変更

BBSのログの最大容量を指定することができます。

「maxsize=BBSログの最大容量(byle)」

の構文で記述します。

なお、デフォルトは100,000 bytesとなっています。

現在の最大容量の確認方法はページ最下部の左にある「〔管理用〕」をクリックしてくださ い。

| 次のページはありません.<br>(管理用) |  |
|-----------------------|--|
|                       |  |

すると、管理者パスワードの設定/変更ページが表示されます。この画面の一番下の部分に 「データの最大保存サイズ」として最大容量が記されているので確認することができます。

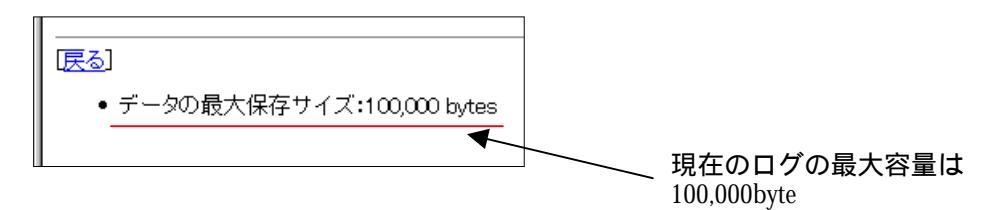

例えばログの最大容量を200,000byteとするには下記のように記述します。

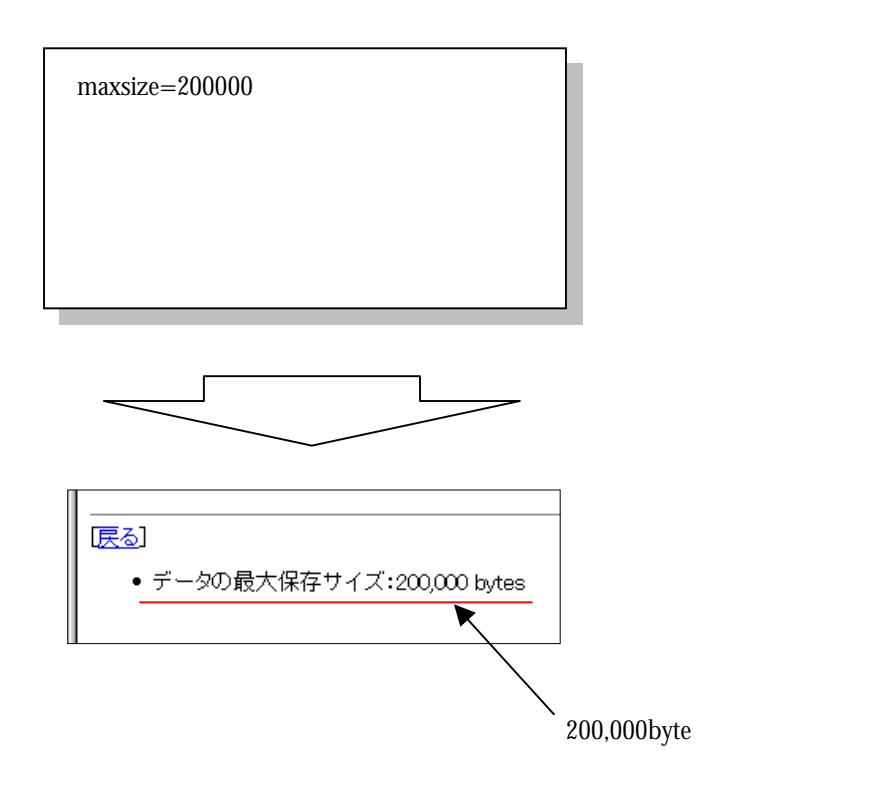

なお、maxsizeの値を超えた場合、古い書き込みから順に削除されていきます。

1 画面に表示するメッセージの最大数

1 画面に表示するメッセージの最大数を指定することができます。構文は 「page=1 画面に表示するメッセージの最大数」

となります。なお、デフォルトは10となっています。

例えば、最大数を20にする場合は以下のように記述します

| page=20 |  |  |
|---------|--|--|
|         |  |  |
|         |  |  |
|         |  |  |

なお、2ページ目以降を表示するには画面下左の

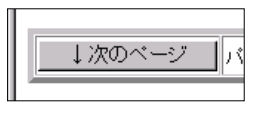

をクリックします。

リモートホスト名の表示/非表示

「viewhost=1」と記述することにより、メッセージの付随情報として表示されるホスト情報の 表示の有無を指定することができます。これによりメッセージを書き込む際に使用された端 末のリモートホストを知ることができます。

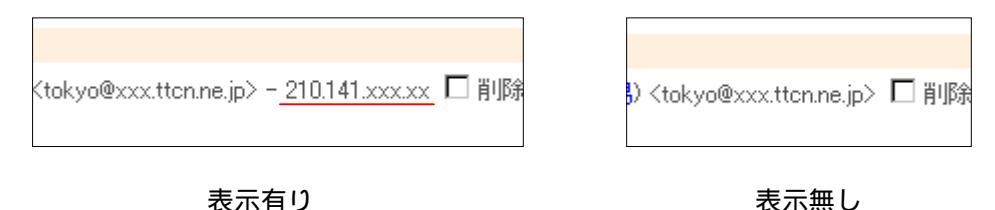

デフォルトでは表示有りとなっています。

なお、IPで表示されるか、ホスト名で表示されるかは、DNSの設定によります。

また、「viewhost=0」と記述した場合、ホスト情報は非表示になります。

#### 終了ボタンのリンク先を変更

ページの最下部の「〔終了〕」ボタンのリンク先を変更することができます。構文は指示値 にはリンク先をフルパスで指定します。

「returnurl=リンク先(フルパス)」

デフォルトでは、お客様のホームディレクトリに設定されていますので、それでかまわなけ れば特に設定する必要はありません。

リンク先を http://www.xxx.ttnet.co.jp/~tokyo/tsusin/ に変更する場合

returnurl=http://www.xxx.ttnet.co.jp/~tokyo/tsusin/

と記述します。

タイトルバー文字列の表記

ブラウザのタイトルバーに任意の文字列を表示させることができます。構文は 「titlebar=表示させる文字列」

です。

「ここは tokyo の bbs です!」と表示させたい場合は

titlebar=ここは tokyo の bbs です!

と記述します。

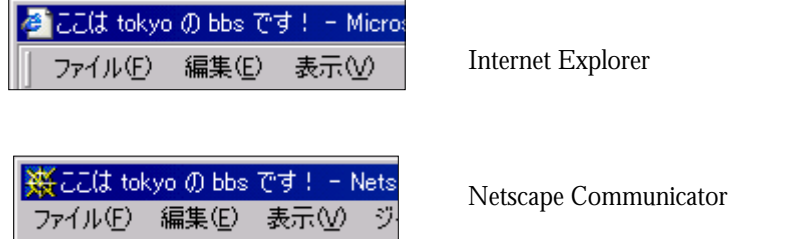

Netscape Communicator での表示例

管理者のパスワードを知っている人間にしか投稿できないするように、記事投稿に制限をか けることができます。

投稿を制限するには

r adminmode=1 」

投稿を制限しないときには

r adminmode=0 」

と記述します。

デフォルトでは、制限はかかっていません。 制限をかけた場合、パスワードの欄に管理者パスワードを記入しなければ、投稿できなくな り、誤ったパスワードで投稿しようとするとしたような画面が表示されます。

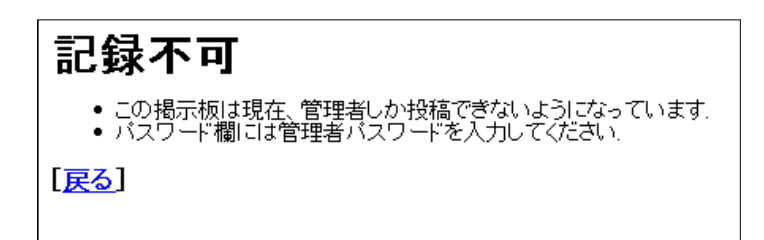

また、投稿制限をかけている旨を伝えるメッセージをページの上部に表示させることができ ます。その場合は

「adminmodemsg=表示させたい文字列」

となります。

「現在投稿を制限しております」というメッセージを表示したい場合には

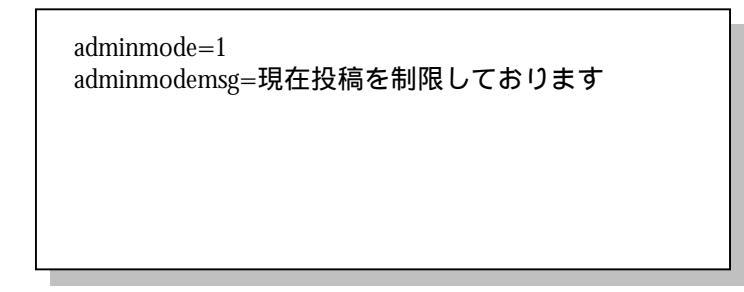

と、記述します。

ページ上部に指定した文字列が表示されます。

| BBS           |   |
|---------------|---|
| 現在投稿を制限しております |   |
| 名前            | _ |

ページの上部に見出しを表示する

ページの最上部に任意の文字列の見出しを表示させることができます。構文は 「headmsg=<H1>表示させる文字列</H1>」

と記述します。

「ここは tokyo の bbs です」と表示させる場合

headmsg=<H1>ここは tokyo の bbsです</H1>

と記述します。

表示結果は下のようになります。

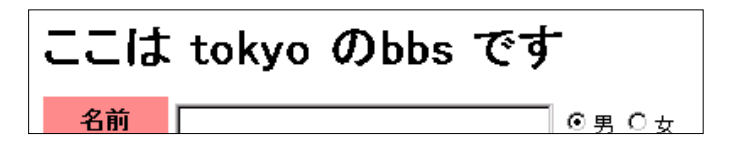

adminmodemsgとheadmsgの両方を設定した場合

adminmodemsgとheadmsgの両方を設定した場合はheadmsgが表示され、その下に adminmodemsgの内容が表示されます。

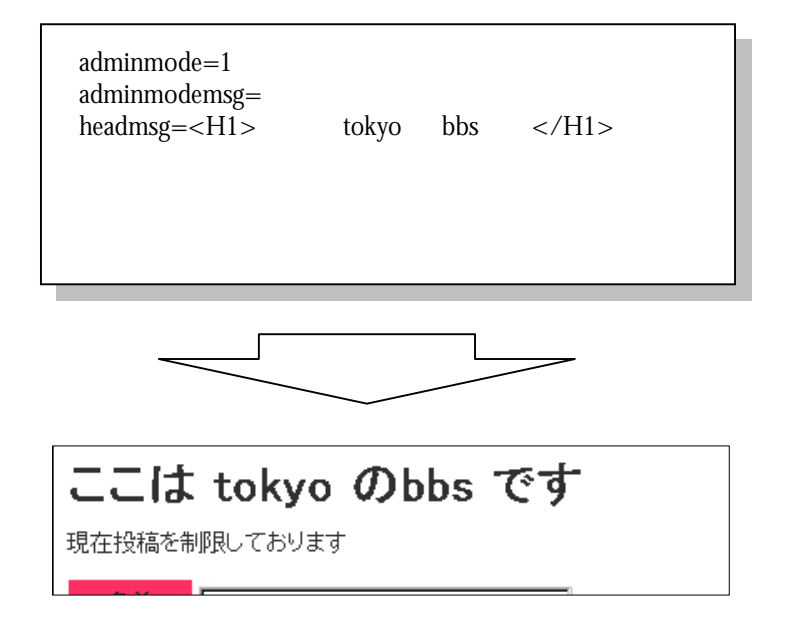

最後に...

これまで述べてきたカスタマイズ法は、すべて自由に組み合わせて使用することができます。 例えば env- .cgi ファイルを下のように記述すれば

namecolor=#ff3366 mailcolor=#ff3366 titlecolor=#ff3366 valuecolor=#ff3366 passwdcolor=#ff3366 subjectcolor=#ff0000 text=#333333 bgcolor=#ffeeff adminmode=1 adminmodemsg=現在投稿を制限しております headmsg=<H1>Welcome</H1> cellcolor=#ffff99 viewhost=0

#### このようになります。

| W-L                                                                             |                                                |
|---------------------------------------------------------------------------------|------------------------------------------------|
| weicoi                                                                          | me                                             |
| 現在投稿を制                                                                          | 限しております                                        |
| 名前                                                                              | ◎男 O 女                                         |
| Eメール                                                                            | <br>● 非公開 © 公開または未記入                           |
| タイトル                                                                            |                                                |
|                                                                                 | ○ 改行無効 ◎ 改行有効 ○ 図/表モード <タグは使えません>              |
| 本文                                                                              |                                                |
|                                                                                 | □ □ □ □ □ □ □ □ □ □ □ □ □ □ □ □ □ □ □          |
| パスワード                                                                           | ←あなたが投稿しようとしているこの記事を削除するためのパスワードです             |
|                                                                                 |                                                |
|                                                                                 |                                                |
| 〔 <u>更新</u> 〕〔終                                                                 | 了〕文字列検索 空白で区切って複数指定した場合に ◎ 全ての語を含む ○ いずれかの語を含む |
|                                                                                 |                                                |
|                                                                                 |                                                |
| 2UUU/8/31(木)16:32 - taro (男) <taro@xxx.ttnet.co.jp> 匚 削除</taro@xxx.ttnet.co.jp> |                                                |
| 初めて書き込<br>また遊びにきま                                                               | みます。<br>Eすのでよろしくお願いします~                        |
| 【19】お久し                                                                         | ふし~                                            |

### 2001年9月22日発行 初版第一刷 ver 1.2

# 発行: 多摩ケーブルネットワーク株式会社 IP事業課

〒198-0024 東京都青梅市新町7-4-3 TEL0428-32-1335

本書は著作権法上の保護を受けています。 本書の一部あるいは全部について、著者からの許諾を得ずに、いかなる方法においても無断で複写、複製することは禁じられています。 Copyright 1998 TAMA CABLE NETWORK CO., INC. All Right Reserved. 本書に登場するシステム名、製品名は、一般に各社の登録商標・商標または製品名・商品名です。 本文中では、本書では<sup>TM</sup>、 Rマークは表示していません。